# **EXOLAB :** Découverte d'un contrôleur de réseau SDN sous Packet Tracer

| Propriétés          | Description                                                                                                    |                                                                          |
|---------------------|----------------------------------------------------------------------------------------------------|--------------------------------------------------------------------------|
| Intitulé long       | Découverte du contrôleur de réseau SDN sous Packet Tracer                                                                                                    | 5                                                                        |
| Formation concernée | BTS SIO SLAM et SISR                                                                                                    | Cisco Packet<br>Tracer Student                                           |
| Matière             | Bloc 2                                                                                                    |                                                                          |
| Présentation        | Dans un premier temps, les étudiants sont amenés à étudier les différ<br>gestion d'un réseau à partir de l'interface en ligne de commande (CLI) et<br>contrôleur de réseau défini par logiciel (SDN).<br>Dans un deuxième temps, ils utiliseront le contrôleur réseau de Packe<br>documentation de l'API associée pour envoyer des requêtes REST à partir<br>de Visual Studio Code (VS Code) | ences entre la<br>l'utilisation d'un<br>et Tracer et la<br>de Postman et |
| Notions             | La gestion d'un réseau se fait habituellement à partir de l'interface<br>commandes (CLI). Progressivement une nouvelle méthode prend de l'amp<br>l'utilisation d'un contrôleur de réseau défini par logiciel (SDN).<br>Le paramétrage du SDN peut se faire grâce aux API par interface graphiqu<br>ou Python.                                                                                | de lignes de<br>leur, il s'agit de<br>le, POSTMAN                        |
| Transversalité      | SLAM et SISR                                                                                                    |                                                                          |
| Pré-requis          | Connaissance des commandes de base pour le paramétrage des connexion.<br>Notions de base en programmation (Python).                                                                                                    | matériels de                                                             |
| Outils              | Cisco Packet Tracer Version 8 ou plus<br>Microsoft Visual Studio ou VS Code<br>POSTMAN                                                                                                    |                                                                          |
| Mots-clés           | Software Defined Networking ou SDN, contrôleur de réseau défini par logic                                                                                                    | iel (SDN).                                                               |
|                     | CLI Commande Line Interface, interface en ligne de commande<br>Topologie réseau<br>Contrôleur réseau<br>Jeton d'authentification, Ticket API<br>Scripts<br>API REST<br>POSTMAN<br>REST avec Python<br>HTTP : GET-POST-PUT-DELETE                                                                                                    |                                                                          |
| Durée               | Entre 4h et 6h                                                                                                    |                                                                          |
| Auteur(es)          | Zakari BERREMILI<br>Relecture : Cécile Nivaggioni, Gilles Gouraud, Valéry Tschaen                                                                                                    |                                                                          |
| Version             | v1.0                                                                                                    |                                                                          |
| Date de publication | Février 2022                                                                                                    |                                                                          |
| Contenu du package  | LAB_SDN_v1.0.docx<br>LAB_SDN_v1.0.pdf<br>SDN_Version_LAB_1.pkt<br>SDN_Version_LAB_2.pkt<br>01_get-ticket.py<br>02_get-network-device.py<br>03_get-host.py                                                                                                    |                                                                          |

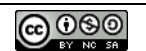

#### Découverte du contrôleur de réseau SDN sous Packet Tracer

Un scénario largement inspiré de deux laboratoires DEVASC Netacad. Adapté par Zakari BERREMILI.

#### Présentation rapide du contexte

Dans un premier temps, vous comparerez les différences entre la gestion d'un réseau à partir de l'interface en ligne de commande (CLI) et l'utilisation d'un contrôleur de réseau défini par logiciel (SDN).

Dans un deuxième temps, vous utiliserez le contrôleur réseau de Packet Tracer et la documentation de l'API associée pour envoyer des requêtes REST à partir de Postman et Microsoft Visual Studio ou de Visual Studio Code (VS Code). Packet Tracer prend également en charge un environnement de codage en langage Python. Par conséquent, dans la partie finale de cette activité, vous enverrez des requêtes REST soit à partir de Packet Tracer soit directement depuis Visual Studio installé sur votre station.

#### Schéma de la maquette

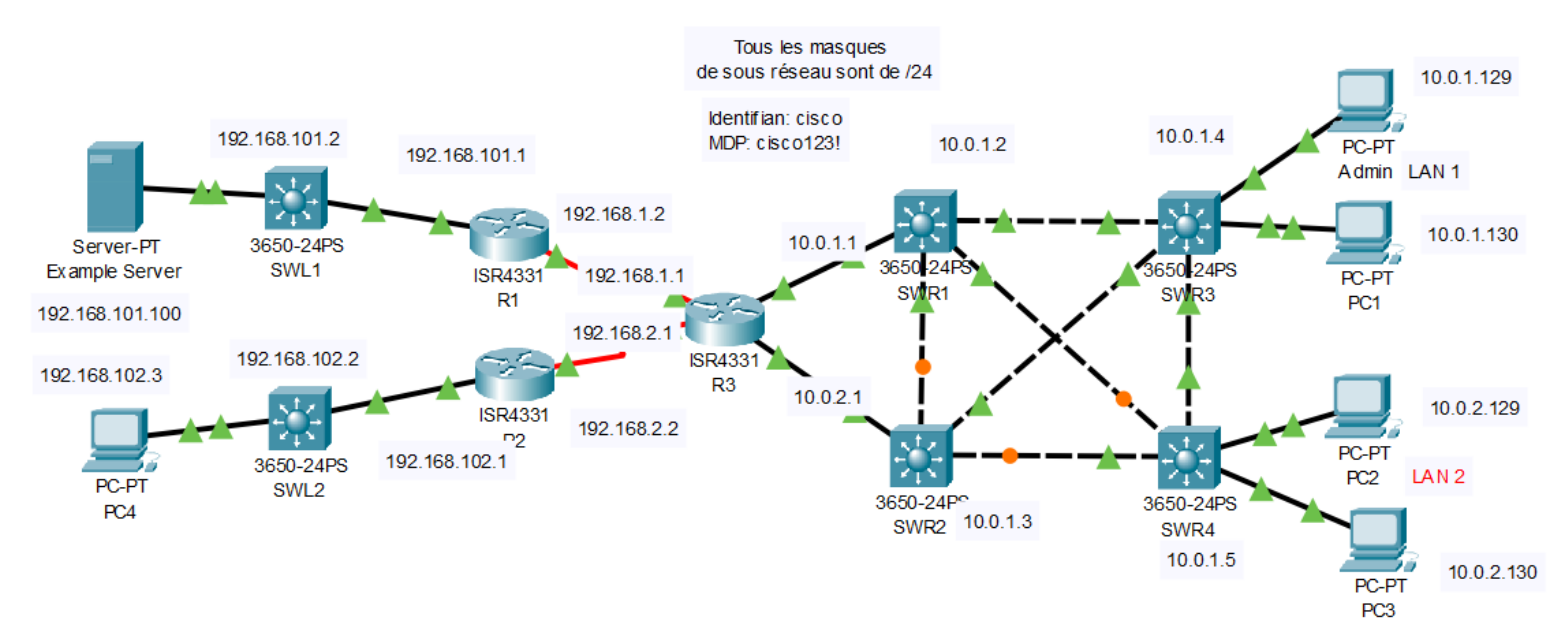

# Table des matières

| Première Partie : comparez la gestion d'un réseau à partir de l'interface de ligne de commande (CLI) et |    |
|----------------------------------------------------------------------------------------------------|----|
| l'utilisation d'un contrôleur de réseau défini par logiciel (SDN)                                       | 3  |
| Deuxième Partie : Implémenter les API REST avec un contrôleur SDN                                       | 21 |
| Troisième Partie : Requêtes REST en python                                                              | 28 |
| ANNEXE A : Apport théorique pour le LAB SDN                                                             | 34 |

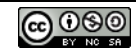

# Première Partie : comparez la gestion d'un réseau à partir de l'interface en ligne de commande (CLI) et l'utilisation d'un contrôleur de réseau défini par logiciel (SDN).

#### **Objectifs**

- Etape 1 : Explorer la topologie du réseau
- Etape 2 : Utiliser l'interface en ligne de commande pour recueillir des informations
- Etape 3 : Configurer un contrôleur SDN
- Etape 4 : Utiliser un contrôleur SDN pour découvrir une topologie
- Etape 5 : Utiliser un contrôleur SDN pour recueillir des informations
- Etape 6 : Utiliser un contrôleur SDN pour configurer les paramètres réseau

# Étape 1 : Explorer la topologie du réseau

Dans cette étape, vous utiliserez la maquette LAB 1 (SDN Version LAB 1.pkt) et vous vous familiariserez avec la topologie que vous utiliserez pour les activités s'appuyant sur les interfaces de programmation réseau (API) et le SDN. Il vous faudra au minimum la version 8 de Cisco Packet Tracer. Le réseau est configuré comme suit :

Le reseau est configure comme suit :

- Les routeurs exécutent OSPFv2
- SSH est activé sur tous les appareils avec utilisateur Cisco et mot de passe cisco123!
- Le sous réseau 192.168.101.0 /24 n'a pas d'hôte.
- L'hôte du sous réseau 192.168.102.0 /24 est configuré statiquement.
- Le routeur R3 joue le rôle de serveur DHCPv4 pour le sous réseau 10.0.1.0 /24 appelé LAN1 et le sous réseau 10.0.2.0 /24LAN2
- Les commutateurs sont de couche 2 (pas de VLAN).
- Tous les commutateurs SWR# ont une adresse de management dans le réseau LAN1

Tâche 1 : A l'aide de la commande ping, vérifiez que tous les appareils sont interconnectés.

Utilisez la ligne de commande sur le PC Admin pour vérifier que tous les périphériques sont accessibles par un ping et que la connectivité de bout en bout est effective. D'autre pings à partir d'autres stations auraient pu être nécessaires pour vérifier la connectivité.

#### Real Admin × 10.0.1.129 Physical Config Desktop Programming Attributes PC-PT run 106 http: Admin LAN 1 10.0.1.130 PC-PT Dial-up Web Browser IP Terminal Command Configuration Prompt PC1

#### Ex. Ping depuis Admin jusqu'à 192.168.101.100 (Server-PT)

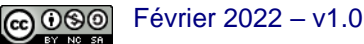

| 🤻 Admin                                                                 |                                                                                   |                                                                                               |                                                                                                    |                                                                      |                                            |   | — | × |
|-------------------------------------------------------------------------|-----------------------------------------------------------------------------------|-----------------------------------------------------------------------------------------------|----------------------------------------------------------------------------------------------------|----------------------------------------------------------------------|--------------------------------------------|---|---|---|
| Physical                                                                | Config                                                                            | Desktop                                                                                       | Programming                                                                                         | Attributes                                                           |                                            |   |   |   |
| Command                                                                 | Prompt                                                                            |                                                                                               |                                                                                                    |                                                                      |                                            |   |   | Х |
| Packet<br>C:\>pin<br>Pingin<br>Reply :<br>Reply :<br>Reply :<br>Reply : | Tracer 1<br>ng 192.16<br>from 192<br>from 192<br>from 192<br>from 192<br>from 192 | PC Command<br>68.101.100<br>8.101.100<br>.168.101.1<br>.168.101.1<br>.168.101.1<br>.168.101.1 | d Line 1.0<br>0<br>with 32 byte<br>100: bytes=32<br>100: bytes=32<br>100: bytes=32<br>100: bytes=32 | es of data:<br>2 time=1ms<br>2 time=22ms<br>2 time=8ms<br>2 time=7ms | TTL=126<br>5 TTL=126<br>TTL=126<br>TTL=126 |   |   |   |
| Ping st<br>Pac<br>Approx:<br>Min                                        | tatistic:<br>ckets: Se<br>imate rom<br>nimum = 1                                  | s for 192<br>ent = 4, 1<br>und trip f<br>lms, Maxin                                           | .168.101.100<br>Received = 4,<br>times in mill<br>num = 22ms, 2                                     | :<br>, Lost = 0<br>li-seconds:<br>Average = 9                        | (0% loss)<br>:<br>Əms                      | , |   |   |

# Étape 2 : Utiliser l'interface en ligne de commande pour recueillir des informations

Dans cette étape, vous accéderez manuellement à chaque périphérique pour recueillir des informations sur la version du logiciel.

Tâche 1 : Depuis le PC d'administration, accédez en toute sécurité au commutateur SWR3.

- Cliquez sur Admin > Desktop > Command Prompt
- Entrez la commande ssh -l cisco 10.0.1.4. L'option -l est la lettre "L", et non le chiffre un.
- Lorsque vous y êtes invité, entrez cisco123! comme mot de passe. Vous êtes maintenant connecté à SWR3.

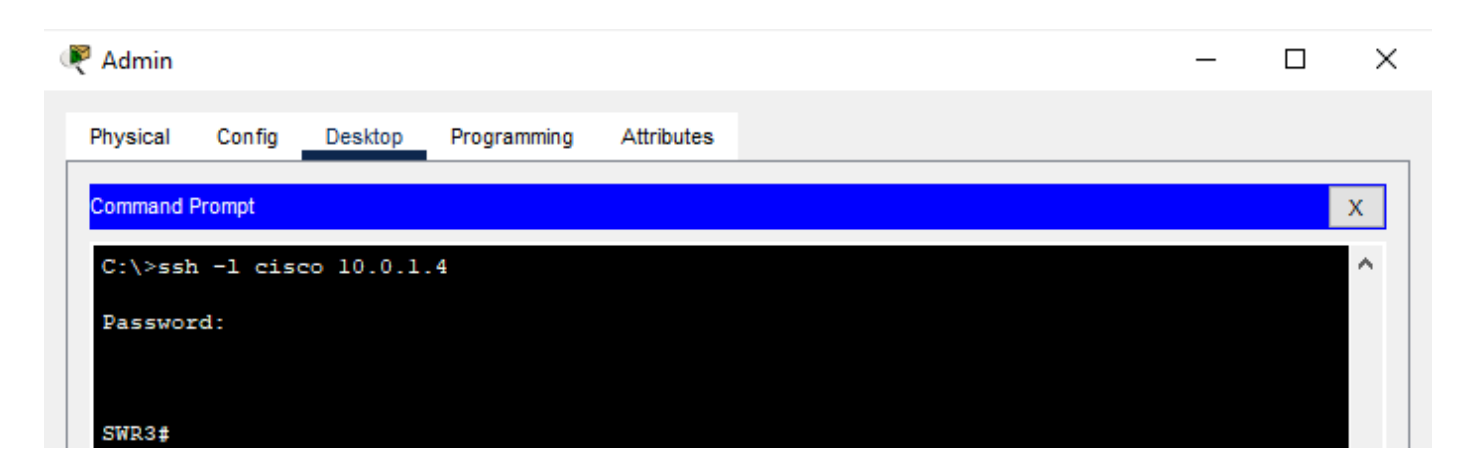

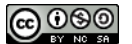

Tâche 2 : Rassemblez des informations sur le système d'exploitation Cisco IOS installé sur SWR3.

• Entrez la commande suivante pour filtrer la sortie de la commande show version afin de ne voir que les informations sur le logiciel installé sur l'appareil. Notez que SWR3 exécute IOS 16.3.2 et Boot Loader 4.2.6.

SWR3# show version | include RELEASE

| 🖣 Admin                                                                                                    |        |         |             |            |  |  |    | _ |  | $\times$ |
|----------------------------------------------------------------------------------------------------|--------|---------|-------------|------------|--|--|----|---|--|----------|
| Physical                                                                                                    | Config | Desktop | Programming | Attributes |  |  |    |   |  |          |
| Command F                                                                                                    | Prompt |         |             |            |  |  |    |   |  | х        |
| <pre>SWR3# show version   include RELEASE<br/>Cisco IOS Software [Denali], Catalyst L3 Switch Software (CAT3K_CAA-UNIVERSALK9-M),<br/>Version 16.3.2, RELEASE SOFTWARE (fc4)<br/>BOOTLDR: CAT3K_CAA Boot Loader (CAT3K_CAA-HBOOT-M) Version 4.26, RELEASE SOFTWARE (P)<br/>SWR3#</pre> |        |         |             |            |  |  | P) | ^ |  |          |

Sur un réseau connu ou inconnu les commandes SHOW s'avèrent très utiles pour récolter des informations sur les matériels d'interconnexion et les stations. Toutefois, cela peut s'avérer rapidement fastidieux.

Depuis de nombreuses années, les administrateurs réseau ont utilisé des outils d'automatisation tels que des scripts bash ou des logiciels compatibles SNMP (Simple Network Management Protocol, protocole de communication qui permet aux administrateurs réseau de gérer les équipements du réseau, de superviser et de diagnostiquer des problèmes réseaux et matériels à distance) pour effectuer un processus similaire à celui que vous avez fait à l'étape précédente. Avec l'introduction du SDN, ce processus a été considérablement amélioré. Packet Tracer fournit un contrôleur SDN simple pour simuler un contrôleur SDN.

# Étape 3 : Explorer la topologie du réseau

Dans cette partie, vous allez connecter et configurer le contrôleur SDN simulé dans Packet Tracer.

Tâche 1 : Ajoutez un contrôleur réseau à la topologie.

- Dans le coin inférieur gauche de l'interface de Packet Tracer, cliquez sur End Devices > Network Controller
- Ajoutez le contrôleur réseau dans la zone vide gauche du commutateur SWL1. Le nom doit être PT-Controller0. Si ce n'est pas le cas, cliquez sur le nom et modifiez-le.
- En bas, cliquez sur le boulon en forme d'éclair pour **Connections**. Cliquez sur le câble Copper Straight-Through noir.
- Cliquez sur PT-Controller0 et choisissez GigabitEthernet0. Cliquez ensuite sur SWL1 et choisissez la première interface Gigabit Ethernet disponible.

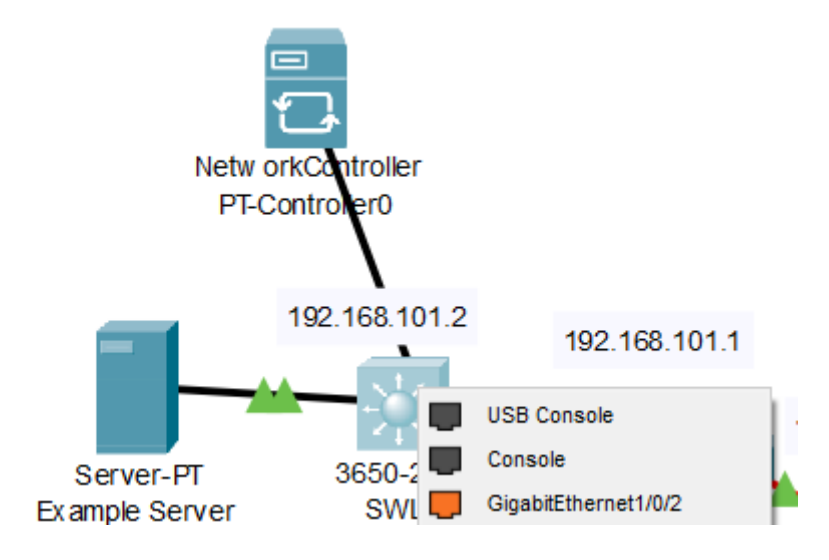

Tâche 2 : Configurez la connectivité pour le contrôleur PT-0 en paramétrant son adresse IPV4 et sa passerelle ainsi qu'en permettant un accès par navigateur extérieur à Packet Tracer sur le port 58000

- Sélectionnez Options > Preferences dans les menus Packet Tracer.
- Cliquez sur Miscellaneous (DIVERS).

- Sous External Network Access, cliquez sur Enable External Access for Network Controller REST API.
- Fermez Preferences et cliquez sur PT-Controller0

| CISCO Packet Hacel - E. (CNED (SDIA VEISION 0.0.pkt        |                                                                                    |
|------------------------------------------------------------|------------------------------------------------------------------------------------|
| <u>File Edit Options View Tools Extensions Window Help</u> | References                                                                         |
|                                                            | Interface Administrative Show/Hide Font Miscellaneous Answer Tree Custom Interface |
|                                                            | General                                                                            |
| Logical Physical x: 78. y: 95                              | Auto File Backup Interval Off 🗸                                                    |
|                                                            | Simulation - Buffer Full Action Image: Prompt                                      |
| Netw orkContro                                             | O Auto Clear Event List                                                            |
| PT-Controller                                              | O Auto View Previous Events                                                        |
| <b>T</b>                                                   | Simulation - Buffer Behavior                                                       |
| 192.168                                                    | Buffer Filtered Events Only                                                        |
|                                                            | Interface                                                                          |
| Server-PT 365                                              | Show Device Dialog Taskbar                                                         |
| Example Server S                                           | External Network Access                                                            |
| 192.168.101.100                                            | Enable External Network Access from All Script Modules and Device Scripts          |
| 102 168 102 3                                              | Enable External Access for Network Controller REST API                             |
| 192.100.102.3                                              | Proxy Settings                                                                     |
|                                                            | These proxy settings take effect for all network connections except for Multiuser. |
| BC-PT C                                                    | Proxy Type Auto Detect                                                             |

- Cliquez sur PT-Controller0 > Config.
- Pour Gateway/DNS IPv4, entrez 192.168.101.1 comme adresse de passerelle.
- Sur la gauche, sous INTERFACE, cliquez sur GigabiteEthernet0.
- Pour la configuration IP, entrez l'adresse IP 192.168.101.254 et le masque de sous-réseau 255.255.255.0.
- Sur la gauche, sous REAL WORLD, cliquez sur Contrôleur.
- L'état du serveur doit être arrêté. Cliquez sur Access Enabled pour l'activer. L'état du serveur passe à l'écoute sur le port 58000. Si le port est une autre valeur, changez-la en 58000. Il s'agit du numéro de port dans les scripts Python.

| 🤻 PT-Controller0   |                               | - |        | 2 |
|--------------------|-------------------------------|---|--------|---|
| Physical Config    | butes                         |   |        |   |
| GLOBAL Settings    | Global Settings               |   |        | ^ |
| Algorithm Settings | <b>T</b>                      |   |        |   |
| INTERFACE          | Display Name PT-Controller0   |   |        |   |
| GigabitEthernet0   | Interfaces GigabitEthernet0   |   | $\sim$ |   |
| GigabitEthernet1   |                               |   | _      |   |
| REAL WORLD         | Gateway/DNS IPv4              |   |        |   |
| Controller         | Орнср                         |   |        |   |
|                    | Static                        |   |        |   |
|                    | Default Gateway 192.168.101.1 |   |        |   |

| RT-Controller0     |                  | - 🗆 ×                                        |
|--------------------|------------------|----------------------------------------------|
| Physical Config    | Attributes       |                                              |
| GLOBAL             | ^                | GigabitEthernet0 2                           |
| Settings           | Dort Statue      |                                              |
| Algorithm Settings | Bandwidth        |                                              |
| INTERFACE          | Duplay           | Helf Duplex      Euli Duplex      Auto       |
| GigabitEthernet0   | C Address        |                                              |
| GigabitEthernet1   | Address          | 0001.0788.8601                               |
| REAL WORLD         | IP Configuration |                                              |
| Controller         | O DHCP           |                                              |
|                    | Static           |                                              |
|                    | IPv4 Address     | 192.168.101.254                              |
|                    | Subnet Mask      | 255.255.0                                    |
| PT-Controller0     | 1 11             | ×                                            |
| Physical Config    | Attributes       | 3                                            |
| GLOBAL<br>Settings | ^                | Real World Controller Settings               |
| Algorithm Settings | Access Enabled   |                                              |
| INTERFACE          | HTTP Port        | 52000 Server Status: Listening on port 52000 |
| GigabitEthernet0   | niiPPon          | Server Status. Listening on port Soudo.      |
| GigabitEthernet1   |                  | Δ                                            |
| REAL WORLD         |                  | U                                            |
| Controller         | <b>Ç</b>         |                                              |

Tâche 3 : Configurez la connectivité pour le contrôleur PT-0.

- Vérifiez que l'administrateur peut pinguer PT-Controller0. (Depuis le PC Admin)
- Si vous n'êtes pas en mesure de pinguer, assurez-vous que votre configuration correspond aux spécifications de l'étape précédente.

Tâche 4 : Enregistrez un nouvel utilisateur et connectez-vous au PT-Controller0.

- Depuis votre propre PC, à l'extérieur de PT, tapez dans un navigateur <u>http://localhost:58000</u> pour accéder à la configuration utilisateur pour PT-Controller0.
- Entrez cisco dans le champ Nom d'utilisateur et cisco123! dans les champs Mot de passe et Confirmer le mot de passe, puis cliquez sur SETUP
  - <u>Remarque</u>: Vous pouvez utiliser le nom d'utilisateur et le mot de passe que vous voulez ici. Pour plus de simplicité, il est recommandé d'utiliser les informations d'identification courantes utilisées dans le reste de l'activité.
- Sur l'écran Connexion utilisateur, saisissez vos informations d'identification et cliquez sur LOGIN.
- Vous êtes maintenant connecté au tableau de bord pour PT-Controller0. À ce stade, il peut être utile d'agrandir la fenêtre afin que vous puissiez voir toute l'interface.

(Description par capture d'écran à la page suivante).

| Image: Determine the second second |                                                                                                    |                                   | - ⊡ ×                         |
|----------------------------------------------------------------------------------------------------|----------------------------------------------------------------------------------------------------|-----------------------------------|-------------------------------|
|                                                                                                    | • • • • • • • • • • • • • • • • • • •                                                                                                    | <u>ଷ୍</u><br>ଷ୍ଟ୍ର<br>ସେTUP       | 1                             |
| Network Controller<br>CISCO User Setup                                                                                                    | 2                                                                                                    |                                   |                               |
| Register a new user account<br><sup>Username</sup><br>cisco                                                                                                    |                                                                                                    | CISCO User Login                  | 3                             |
| Password<br>cisco123!<br>Confirm Password                                                                                                    | 0                                                                                                    | Username<br>CiSCO                 | Password<br>cisco123!         |
| Cisco123!                                                                                                    | SETUP                                                                                                    |                                   | - 0 X                         |
| ← → C ⋒ ① localhost:58000/#/dashboard<br>≡ diade Network Controller                                                                                                    |                                                                                                    |                                   | 2 13 ■ 4 ● 12 19 19 2 cisco - |
| Percentage of hosts can be reached via ping                                                                                                    | Percentage of network devices that are in Managed sta<br>100%<br>75%<br>50%<br>25%<br>0%<br>0%<br>0%<br>0%<br>0%<br>0%<br>0%<br>0%<br>0%<br>0 | ate<br>Health Level<br>0%<br>Cope | 0<br>Policy                   |
| Ping succeeded Hosts: Ping failed                                                                                                    | Managed Devices: Unmanaged                                                                                                    |                                   |                               |

# Étape 4 : Utiliser un contrôleur SDN pour découvrir une topologie

Dans cette partie, vous allez configurer PT-Controller0 pour utiliser Cisco Discover Protocol (CDP) et découvrir automatiquement les neuf périphériques réseau de votre topologie. Le contrôleur PT-0 découvrira également les cinq périphériques hôtes connectés au réseau

Tâche 1 : Ajoutez des informations d'identification pour accéder à tous les périphériques réseau de la topologie.

- Dans l'interface web du contrôleur réseau, cliquez sur le bouton de menu situé à gauche du logo Cisco.
- Sélectionnez Provisioning. À partir de là, vous pouvez ajouter manuellement des périphériques réseau. Toutefois, vous utiliserez CDP pour découvrir automatiquement les appareils à votre place.
- Cliquez sur CREDENTIALS, puis cliquez sur+ CREDENTIAL pour ajouter New Credential.
- Pour Nom d'utilisateur, entrez cisco, et pour Mot de passe, entrez cisco123!. Laissez le champ Enable Password vide. Pour Description, entrez les informations d'identification d'administrateur (admin credentials), puis cliquez sur OK.
- Les nouvelles informations d'identification de la CLI sont maintenant stockées sur PT-Controller0 pour une utilisation dans les tâches d'automatisation.

| Image: Network Controller         ×         +                                                                                                    | Í                                                                                                    | Network Controller                                  | × +                     |              |
|----------------------------------------------------------------------------------------------------|----------------------------------------------------------------------------------------------------|-----------------------------------------------------|-------------------------|--------------|
| $\leftarrow$ $\rightarrow$ C $\widehat{\alpha}$ $$ localhost:58000/#                                                                                                    | ŧ/credential                                                                                                    | $\leftrightarrow$ > C $\Leftrightarrow$             | i localhost:58000/#/cre | dential      |
| E Cisco Network Controller                                                                                                    | 1                                                                                                    | <ul> <li>Dashboard</li> <li>Provisioning</li> </ul> |                         | 2            |
| Image: Network Controller     x       ←     →     C     Image: Optimized and the second and the second and the |                                                                                                    |                                                     |                         |              |
| ≡ dude Network Controller                                                                                                    |                                                                                                    |                                                     |                         |              |
| NETWORK DEVICE DISCOVERY CREDENTIALS                                                                                                    | 3                                                                                                    |                                                     |                         |              |
| 3                                                                                                    | CLI Credentials                                                                                                    | Descri                                              | iption                  | Action       |
| CREDENTIALS                                                                                                    | New Credentia<br>Username<br>cisco<br>Password<br>cisco123!<br>Enable Password<br>Description<br>Admin Credentials | ANCEL OKAY                                          |                         |              |
| CLI Credentials                                                                                                    |                                                                                                    |                                                     |                         | + CREDENTIAL |
| 5Z ID                                                                                                    |                                                                                                    | Username                                            | Description             | Action       |
| bacc0a38-5205-4c85-a790-37f8                                                                                                    | 328cb0de3                                                                                                    | cisco                                               | Admin Credentials       |              |

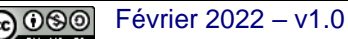

Tâche 2 : Utilisez CDP pour découvrir tous les périphériques du réseau.

- Cliquez sur DISCOVERY et cliquez sur + DISCOVERY pour ajouter une nouvelle découverte.
- Pour Nom, entrez SWL1. Pour Adresse IP, entrez 192.168.101.2. Pour CLI Credential List, déroulez la liste et choisissez cisco Admin Credentials.
- Cliquez sur ADD.
- Vous devriez maintenant voir le Status comme in Progress.

**<u>Remarque</u>** : Vous pouvez attendre que Packet Tracer termine la simulation également cliquer sur le bouton Fast Forward Time dans la fenêtre de topolo processus.

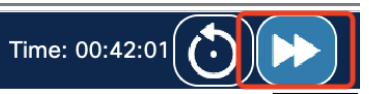

| $\leftarrow$ $\rightarrow$ C $\textcircled{a}$ O localhost:58000/#/discovery |                              |                 |             |
|------------------------------------------------------------------------------|------------------------------|-----------------|-------------|
| ≡ dude Network Controller                                                    |                              |                 |             |
| NETWORK DEVICE DISCOVERY CREDENTIALS                                         |                              |                 |             |
|                                                                              |                              | Discoveries     | + DISCOVERY |
|                                                                              |                              | Status          | Name        |
| New Discovery                                                                |                              |                 |             |
| Discovery Type CDP V                                                         | Discoverie                   | S               | + DISCOVERY |
| Name<br>SWL1                                                                 | Status                       | Name            |             |
| 192.168.101.2                                                                | ۯ In Progres                 | ss SWL1         | 3           |
| 5<br>Retry<br>3<br>CDP Level                                                 |                              |                 |             |
| cisco - Admin Credentials × 🗢 × 🔽                                            | Discover                     | ies             | + DISCOVERY |
| CANCEL ADD                                                                   | Status                       | Name            |             |
|                                                                              | ✓ Complet                    | te SWL1         |             |
|                                                                              | ✓ Complet                    | te new_device   | _detection  |
|                                                                              | ✓ Complet                    | te internal_hea | lth_check   |
|                                                                              | <ul> <li>Complete</li> </ul> | te internal hea | lth check   |

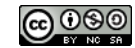

# Étape 5 : Utiliser un contrôleur SDN pour collecter des informations

La découverte réalisée à l'étape précédente a permis de découvrir l'ensemble des autres périphériques connectés au réseau. Elle a été réalisée avec le protocole CDP (Cisco Discovery Protocol). Ce protocole de découverte de réseau permet, avec le protocole SNMP, de trouver d'autres périphériques voisins directement connectés et ceci de proche en proche avec ici une profondeur de 16 sauts.

Grâce à ce mécanisme, vous pouvez voir en cliquant sur SWL1, l'ensemble des périphérique connectés.

|                                                                                                    |                                                                                                    |                                                                                                    | Name                                                                                                    |                                                                                                    |
|----------------------------------------------------------------------------------------------------|----------------------------------------------------------------------------------------------------|----------------------------------------------------------------------------------------------------|----------------------------------------------------------------------------------------------------|----------------------------------------------------------------------------------------------------|
|                                                                                                    | ~                                                                                                    | Complete                                                                                                    | SWL1                                                                                                    |                                                                                                    |
|                                                                                                    |                                                                                                    |                                                                                                    |                                                                                                    |                                                                                                    |
| SWL1                                                                                                    |                                                                                                    |                                                                                                    |                                                                                                    | CEDIT ST                                                                                                    |
| ndition:<br>atus: Inac<br>pe: CDP<br>: 3                                                                                                    | Complete 🗸<br>tive                                                                                                    |                                                                                                    |                                                                                                    |                                                                                                    |
| covery De                                                                                                    | tails                                                                                                    |                                                                                                    |                                                                                                    |                                                                                                    |
| CDP Level                                                                                                    | l Re                                                                                                    | try Count                                                                                                    | TimeOut                                                                                                    | IP Range                                                                                                    |
| 18                                                                                                    | 3                                                                                                    |                                                                                                    | 5                                                                                                    | 192.168.101.2                                                                                                    |
| Credentia                                                                                                    | ls                                                                                                    |                                                                                                    |                                                                                                    |                                                                                                    |
| ID                                                                                                    |                                                                                                    |                                                                                                    | Username                                                                                                    | Description                                                                                                    |
| f8fda37c-8                                                                                                    | 523-492a-bc53-43545                                                                                                    | c44bd49                                                                                                    | cisco                                                                                                    | Admin credentials                                                                                                    |
| ٩                                                                                                    | P2                                                                                                    | Pouter                                                                                                    | 0.0.0.0                                                                                                    | Unreachable                                                                                                    |
| a                                                                                                    | Hostname                                                                                                    | туре                                                                                                    | 0.000                                                                                                    | Linreachable                                                                                                    |
| ٩                                                                                                    | R3                                                                                                    | Router                                                                                                    | 10.0.1.1                                                                                                    | Reachable                                                                                                    |
| ۹                                                                                                    | PC1                                                                                                    | Pc                                                                                                    | 10.0.1.129                                                                                                    | Reachable                                                                                                    |
| ۹                                                                                                    | Admin                                                                                                    | Pc                                                                                                    | 10.0.1.130                                                                                                    | Reachable                                                                                                    |
|                                                                                                    | SWP1                                                                                                    | Multil averQuitels                                                                                                    | 10.0.1.0                                                                                                    |                                                                                                    |
| ્                                                                                                    | Start                                                                                                    | MultiLayerSwitch                                                                                                    | 10.0.1.2                                                                                                    | Reachable                                                                                                    |
| @<br>@                                                                                                    | SWR2                                                                                                    | MultiLayerSwitch                                                                                                    | 10.0.1.2                                                                                                    | Reachable<br>Reachable                                                                                                    |
| @<br>@<br>@                                                                                                    | SWR2<br>SWR3                                                                                                    | MultiLayerSwitch<br>MultiLayerSwitch                                                                                                    | 10.0.1.2                                                                                                    | Reachable<br>Reachable<br>Reachable                                                                                                    |
| @<br>@<br>@<br>@                                                                                                    | SWR2<br>SWR3<br>SWR4                                                                                                    | MultiLayerSwitch<br>MultiLayerSwitch<br>MultiLayerSwitch<br>MultiLayerSwitch                                                                                                    | 10.0.1.2<br>10.0.1.3<br>10.0.1.4<br>10.0.1.5                                                                                                    | Reachable<br>Reachable<br>Reachable<br>Reachable                                                                                                    |
| @<br>@<br>@<br>@                                                                                                    | SWR2<br>SWR3<br>SWR4<br>R3                                                                                                    | MultiLayerSwitch<br>MultiLayerSwitch<br>MultiLayerSwitch<br>Router                                                                                                    | 10.0.1.2<br>10.0.1.3<br>10.0.1.4<br>10.0.1.5<br>10.0.2.1                                                                                                    | Reachable<br>Reachable<br>Reachable<br>Reachable<br>Reachable                                                                                                    |
| @<br>@<br>@<br>@<br>@                                                                                                    | SWR2<br>SWR3<br>SWR4<br>R3<br>PC2                                                                                             | MultiLayerSwitch<br>MultiLayerSwitch<br>MultiLayerSwitch<br>MultiLayerSwitch<br>Router<br>Pc                                                                                                    | 10.0.1.2<br>10.0.1.3<br>10.0.1.4<br>10.0.1.5<br>10.0.2.1<br>10.0.2.129                                                                                                    | Reachable<br>Reachable<br>Reachable<br>Reachable<br>Reachable<br>Reachable                                                                                                    |
| @<br>@<br>@<br>@<br>@<br>@<br>@                                                                                                    | SWR2<br>SWR3<br>SWR4<br>R3<br>PC2<br>PC3                                                                                      | MultiLayerSwitch<br>MultiLayerSwitch<br>MultiLayerSwitch<br>Router<br>Pc<br>Pc                                                                                                    | 10.0.1.2<br>10.0.1.3<br>10.0.1.4<br>10.0.1.5<br>10.0.2.1<br>10.0.2.129<br>10.0.2.130                                                                                                    | Reachable<br>Reachable<br>Reachable<br>Reachable<br>Reachable<br>Reachable<br>Reachable                                                                                                    |
| @<br>@<br>@<br>@<br>@<br>@<br>@<br>@<br>@                                                                                                    | SWR2<br>SWR3<br>SWR4<br>R3<br>PC2<br>PC3<br>R3                                                                                | MultiLayerSwitch<br>MultiLayerSwitch<br>MultiLayerSwitch<br>Router<br>Po<br>Po<br>Router                                                                                                    | 10.0.1.2<br>10.0.1.3<br>10.0.1.4<br>10.0.1.5<br>10.0.2.1<br>10.0.2.129<br>10.0.2.130<br>192.188.1.1                                                                                                    | Reachable<br>Reachable<br>Reachable<br>Reachable<br>Reachable<br>Reachable<br>Reachable<br>Reachable                                                                                                    |
| (a)<br>(a)<br>(a)<br>(a)<br>(a)<br>(a)<br>(a)<br>(a)                                                                                                    | SWR2<br>SWR3<br>SWR4<br>R3<br>PC2<br>PC3<br>R3<br>R1                                                                          | MultiLayerSwitch<br>MultiLayerSwitch<br>MultiLayerSwitch<br>Router<br>Po<br>Po<br>Router<br>Router<br>Router                                                                                                    | 10.0.1.2<br>10.0.1.3<br>10.0.1.4<br>10.0.1.5<br>10.0.2.1<br>10.0.2.129<br>10.0.2.130<br>192.168.1.1<br>192.168.1.2                                                                                                    | Reachable<br>Reachable<br>Reachable<br>Reachable<br>Reachable<br>Reachable<br>Reachable<br>Reachable<br>Reachable                                                                                                    |
| (a)<br>(a)<br>(a)<br>(a)<br>(a)<br>(a)<br>(a)<br>(a)<br>(a)                                                                                                    | SWR2<br>SWR3<br>SWR4<br>R3<br>PC2<br>PC3<br>R3<br>R1<br>R1                                                                    | MultiLayerSwitch<br>MultiLayerSwitch<br>MultiLayerSwitch<br>Router<br>Pc<br>Pc<br>Router<br>Router<br>Router<br>Router                                                                                                 | 10.0.1.2<br>10.0.1.3<br>10.0.1.4<br>10.0.1.5<br>10.0.2.1<br>10.0.2.129<br>10.0.2.130<br>192.188.1.1<br>192.188.1.2<br>192.188.101.1                                                                                                    | Reachable<br>Reachable<br>Reachable<br>Reachable<br>Reachable<br>Reachable<br>Reachable<br>Reachable<br>Reachable<br>Reachable                                                                                                    |
| (a)<br>(a)<br>(a)<br>(a)<br>(a)<br>(a)<br>(a)<br>(a)<br>(a)<br>(a)                                                                                                    | SWR1<br>SWR2<br>SWR3<br>SWR4<br>R3<br>PC2<br>PC3<br>R3<br>R1<br>R1<br>R1<br>Example Server                                    | MultiLayerSwitch<br>MultiLayerSwitch<br>MultiLayerSwitch<br>Router<br>Po<br>Po<br>Router<br>Router<br>Router<br>Router<br>Server                                                                                       | 10.0.1.2<br>10.0.1.3<br>10.0.1.4<br>10.0.1.5<br>10.0.2.1<br>10.0.2.129<br>10.0.2.130<br>192.168.1.1<br>192.168.1.2<br>192.168.101.1<br>192.168.101.100                                                                                        | Reachable<br>Reachable<br>Reachable<br>Reachable<br>Reachable<br>Reachable<br>Reachable<br>Reachable<br>Reachable<br>Reachable<br>Reachable                                                                                                    |
| <ul> <li>(a)</li> <li>(a)</li> <li>(b)</li> <li>(b)</li> <li>(c)</li> <li>(c)</li></ul> | SWR1<br>SWR2<br>SWR3<br>SWR4<br>R3<br>PC2<br>PC3<br>R3<br>R1<br>R1<br>R1<br>R1<br>Example Server<br>SWL1                      | MultiLayerSwitch<br>MultiLayerSwitch<br>MultiLayerSwitch<br>Router<br>Pc<br>Pc<br>Router<br>Router<br>Router<br>Router<br>Server<br>MultiLayerSwitch                                                                   | 10.0.1.2<br>10.0.1.3<br>10.0.1.4<br>10.0.1.5<br>10.0.2.1<br>10.0.2.129<br>10.0.2.130<br>192.168.1.1<br>192.168.1.2<br>192.168.101.1<br>192.168.101.100<br>192.168.101.2                                                                       | Reachable<br>Reachable<br>Reachable<br>Reachable<br>Reachable<br>Reachable<br>Reachable<br>Reachable<br>Reachable<br>Reachable<br>Reachable<br>Reachable                                                                                            |
| Q       Q       Q       Q       Q       Q       Q       Q       Q       Q       Q       Q       Q       Q       Q       Q       Q       Q       Q       Q       Q       Q       Q       Q                                                                                                          | SWR1<br>SWR2<br>SWR3<br>SWR4<br>R3<br>PC2<br>PC3<br>R3<br>R1<br>R1<br>R1<br>Example Server<br>SWL1<br>R2                      | MultiLayerSwitch<br>MultiLayerSwitch<br>MultiLayerSwitch<br>Router<br>Pc<br>Pc<br>Router<br>Router<br>Router<br>Router<br>Server<br>MultiLayerSwitch<br>Router                                                         | 10.0.1.2<br>10.0.1.3<br>10.0.1.4<br>10.0.1.5<br>10.0.2.1<br>10.0.2.129<br>10.0.2.130<br>192.168.1.1<br>192.168.1.2<br>192.168.101.1<br>192.168.101.100<br>192.168.101.2<br>192.168.101.2<br>192.168.101.2                                     | Reachable<br>Reachable<br>Reachable<br>Reachable<br>Reachable<br>Reachable<br>Reachable<br>Reachable<br>Reachable<br>Reachable<br>Reachable<br>Reachable<br>Reachable<br>Reachable                                                                  |
| Q       Q       Q <t< td=""><td>SWR1<br/>SWR2<br/>SWR3<br/>SWR4<br/>R3<br/>PC2<br/>PC3<br/>R3<br/>R1<br/>R1<br/>R1<br/>Example Server<br/>SWL1<br/>R2<br/>SWL2</td><td>MultiLayerSwitch<br/>MultiLayerSwitch<br/>MultiLayerSwitch<br/>Router<br/>Pc<br/>Pc<br/>Router<br/>Router<br/>Router<br/>Server<br/>MultiLayerSwitch<br/>Router<br/>MultiLayerSwitch</td><td>10.0.1.2<br/>10.0.1.3<br/>10.0.1.4<br/>10.0.1.5<br/>10.0.2.1<br/>10.0.2.129<br/>10.0.2.130<br/>192.168.1.1<br/>192.168.1.2<br/>192.168.101.1<br/>192.168.101.100<br/>192.168.101.2<br/>192.168.102.1<br/>192.168.102.2</td><td>Reachable<br/>Reachable<br/>Reachable<br/>Reachable<br/>Reachable<br/>Reachable<br/>Reachable<br/>Reachable<br/>Reachable<br/>Reachable<br/>Reachable<br/>Reachable<br/>Reachable<br/>Reachable<br/>Reachable</td></t<>                                                                                                    | SWR1<br>SWR2<br>SWR3<br>SWR4<br>R3<br>PC2<br>PC3<br>R3<br>R1<br>R1<br>R1<br>Example Server<br>SWL1<br>R2<br>SWL2              | MultiLayerSwitch<br>MultiLayerSwitch<br>MultiLayerSwitch<br>Router<br>Pc<br>Pc<br>Router<br>Router<br>Router<br>Server<br>MultiLayerSwitch<br>Router<br>MultiLayerSwitch                                               | 10.0.1.2<br>10.0.1.3<br>10.0.1.4<br>10.0.1.5<br>10.0.2.1<br>10.0.2.129<br>10.0.2.130<br>192.168.1.1<br>192.168.1.2<br>192.168.101.1<br>192.168.101.100<br>192.168.101.2<br>192.168.102.1<br>192.168.102.2                                     | Reachable<br>Reachable<br>Reachable<br>Reachable<br>Reachable<br>Reachable<br>Reachable<br>Reachable<br>Reachable<br>Reachable<br>Reachable<br>Reachable<br>Reachable<br>Reachable<br>Reachable                                                     |
| Q       Q       Q <t< td=""><td>SWR1<br/>SWR2<br/>SWR3<br/>SWR4<br/>R3<br/>PC2<br/>PC3<br/>R3<br/>R1<br/>R1<br/>R1<br/>Example Server<br/>SWL1<br/>R2<br/>SWL2<br/>PC4</td><td>MultiLayerSwitch<br/>MultiLayerSwitch<br/>MultiLayerSwitch<br/>Router<br/>Pc<br/>Pc<br/>Router<br/>Router<br/>Router<br/>Server<br/>MultiLayerSwitch<br/>Router<br/>MultiLayerSwitch<br/>Pc</td><td>10.0.1.2<br/>10.0.1.3<br/>10.0.1.4<br/>10.0.1.5<br/>10.0.2.1<br/>10.0.2.129<br/>10.0.2.130<br/>192.168.1.1<br/>192.168.1.2<br/>192.168.10.1<br/>192.168.101.1<br/>192.168.101.2<br/>192.168.102.1<br/>192.168.102.2<br/>192.168.102.3</td><td>Reachable<br/>Reachable<br/>Reachable<br/>Reachable<br/>Reachable<br/>Reachable<br/>Reachable<br/>Reachable<br/>Reachable<br/>Reachable<br/>Reachable<br/>Reachable<br/>Reachable<br/>Reachable<br/>Reachable<br/>Reachable<br/>Reachable<br/>Reachable</td></t<>                                                                                                    | SWR1<br>SWR2<br>SWR3<br>SWR4<br>R3<br>PC2<br>PC3<br>R3<br>R1<br>R1<br>R1<br>Example Server<br>SWL1<br>R2<br>SWL2<br>PC4       | MultiLayerSwitch<br>MultiLayerSwitch<br>MultiLayerSwitch<br>Router<br>Pc<br>Pc<br>Router<br>Router<br>Router<br>Server<br>MultiLayerSwitch<br>Router<br>MultiLayerSwitch<br>Pc                                         | 10.0.1.2<br>10.0.1.3<br>10.0.1.4<br>10.0.1.5<br>10.0.2.1<br>10.0.2.129<br>10.0.2.130<br>192.168.1.1<br>192.168.1.2<br>192.168.10.1<br>192.168.101.1<br>192.168.101.2<br>192.168.102.1<br>192.168.102.2<br>192.168.102.3                       | Reachable<br>Reachable<br>Reachable<br>Reachable<br>Reachable<br>Reachable<br>Reachable<br>Reachable<br>Reachable<br>Reachable<br>Reachable<br>Reachable<br>Reachable<br>Reachable<br>Reachable<br>Reachable<br>Reachable<br>Reachable              |
| Q       Q       Q <t< td=""><td>SWR1<br/>SWR2<br/>SWR3<br/>SWR4<br/>R3<br/>PC2<br/>PC3<br/>R3<br/>R1<br/>R1<br/>R1<br/>Example Server<br/>SWL1<br/>R2<br/>SWL2<br/>PC4<br/>R3</td><td>MultiLayerSwitch<br/>MultiLayerSwitch<br/>MultiLayerSwitch<br/>Router<br/>Pc<br/>Router<br/>Router<br/>Router<br/>Server<br/>MultiLayerSwitch<br/>Router<br/>MultiLayerSwitch<br/>Pc<br/>Router<br/>MultiLayerSwitch<br/>Pc<br/>Router</td><td>10.0.1.2<br/>10.0.1.3<br/>10.0.1.4<br/>10.0.1.5<br/>10.0.2.129<br/>10.0.2.129<br/>10.0.2.130<br/>192.188.1.1<br/>192.188.1.2<br/>192.188.101.1<br/>192.188.101.100<br/>192.188.101.2<br/>192.188.102.1<br/>192.188.102.2<br/>192.188.102.3<br/>192.188.102.3</td><td>Reachable<br/>Reachable<br/>Reachable<br/>Reachable<br/>Reachable<br/>Reachable<br/>Reachable<br/>Reachable<br/>Reachable<br/>Reachable<br/>Reachable<br/>Reachable<br/>Reachable<br/>Reachable<br/>Reachable<br/>Reachable<br/>Reachable<br/>Reachable<br/>Reachable</td></t<>                                                                                                    | SWR1<br>SWR2<br>SWR3<br>SWR4<br>R3<br>PC2<br>PC3<br>R3<br>R1<br>R1<br>R1<br>Example Server<br>SWL1<br>R2<br>SWL2<br>PC4<br>R3 | MultiLayerSwitch<br>MultiLayerSwitch<br>MultiLayerSwitch<br>Router<br>Pc<br>Router<br>Router<br>Router<br>Server<br>MultiLayerSwitch<br>Router<br>MultiLayerSwitch<br>Pc<br>Router<br>MultiLayerSwitch<br>Pc<br>Router | 10.0.1.2<br>10.0.1.3<br>10.0.1.4<br>10.0.1.5<br>10.0.2.129<br>10.0.2.129<br>10.0.2.130<br>192.188.1.1<br>192.188.1.2<br>192.188.101.1<br>192.188.101.100<br>192.188.101.2<br>192.188.102.1<br>192.188.102.2<br>192.188.102.3<br>192.188.102.3 | Reachable<br>Reachable<br>Reachable<br>Reachable<br>Reachable<br>Reachable<br>Reachable<br>Reachable<br>Reachable<br>Reachable<br>Reachable<br>Reachable<br>Reachable<br>Reachable<br>Reachable<br>Reachable<br>Reachable<br>Reachable<br>Reachable |

080

Dans cette étape, vous utiliserez l'interface graphique PT-Controller0 pour afficher des informations sur les périphériques réseau et les périphériques hôtes découverts sur le réseau. Vous allez afficher la topologie créée par le contrôleur, puis effectuer une trace de chemin sur le réseau.

Tâche 1 : Affichez la liste des périphériques réseau découverts.

- Cliquez sur NETWORK DEVICE permet de visualiser les neuf périphériques réseaux répertoriés.
- Cliquez ensuite sur l'icône Engrenage en regard du nom d'hôte de n'importe quel appareil pour afficher les • informations collectées par le processus de découverte. Notez que la version du logiciel est répertoriée ainsi qu'une variété d'autres informations détaillées sur l'appareil.

| Network Controller × +                                                                |                |                  |               |                       |                     |                   |   |    |   |
|---------------------------------------------------------------------------------------|----------------|------------------|---------------|-----------------------|---------------------|-------------------|---|----|---|
| $\leftarrow$ $\rightarrow$ C $\widehat{\alpha}$ $\bigcirc$ localhost:58000/#/inventor | У              |                  |               |                       |                     |                   | P | τô | ٠ |
| ≡ diale Network Controller                                                            |                |                  |               |                       |                     |                   |   |    |   |
| NETWORK DEVICE DISCOVERY CREDE                                                        | NTIALS         |                  |               |                       |                     |                   |   |    |   |
|                                                                                       | Network Device |                  |               |                       |                     | + DEVICE          |   |    |   |
| -                                                                                     | Hostname       | Туре             | IP            | Up Time               | Last Updated        | Collection Status |   |    |   |
|                                                                                       | SWL1           | MultiLayerSwitch | 192.168.101.2 | 9 minutes, 44 seconds | 2021-04-29 15:27:18 | Managed           |   |    |   |
| •                                                                                     | R1             | Router           | 192.168.101.1 | 9 minutes, 44 seconds | 2021-04-29 15:27:18 | Managed           |   |    |   |
|                                                                                       | <b>¢</b> R3    | Router           | 192.168.2.1   | 9 minutes, 44 seconds | 2021-04-29 15:27:18 | Managed           |   |    |   |
|                                                                                       | R2             | Router           | 192.168.2.2   | 9 minutes, 44 seconds | 2021-04-29 15:27:18 | Managed           |   |    |   |
|                                                                                       | SWR1           | MultiLayerSwitch | 10.0.1.2      | 9 minutes, 44 seconds | 2021-04-29 15:27:18 | Managed           |   |    |   |
|                                                                                       | SWR2           | MultiLayerSwitch | 10.0.1.3      | 9 minutes, 44 seconds | 2021-04-29 15:27:18 | Managed           |   |    |   |
|                                                                                       | SWL2           | MultiLayerSwitch | 192.168.102.2 | 9 minutes, 44 seconds | 2021-04-29 15:27:18 | Managed           |   |    |   |
|                                                                                       | SWR4           | MultiLayerSwitch | 10.0.1.5      | 9 minutes, 44 seconds | 2021-04-29 15:27:18 | Managed           |   |    |   |
|                                                                                       | SWR3           | MultiLayerSwitch | 10.0.1.4      | 9 minutes, 44 seconds | 2021-04-29 15:27:18 | Managed           |   |    |   |
|                                                                                       |                |                  |               |                       |                     |                   |   |    |   |

Update Network Device

| Device Detail                       |                                                                            | Device Configuration      |
|-------------------------------------|----------------------------------------------------------------------------|---------------------------|
| Hostname                            | R3                                                                         | cisco - admin Credentials |
| ID                                  | FDO13024QWP-uuid                                                           |                           |
| Interface Count                     | 6                                                                          |                           |
| Software Version                    | 15.4                                                                       |                           |
| MAC Address                         | 0009.7CB0.7876                                                             |                           |
| Management IP Address               | 192.168.2.1                                                                |                           |
| Platform ID                         | ISR4300                                                                    |                           |
| Product ID                          | ISR4331                                                                    |                           |
| Serial Number                       | FDO13024QWP-                                                               |                           |
| Туре                                | Router                                                                     |                           |
| UpTime                              | 11 minutes, 59 seconds                                                     |                           |
|                                     |                                                                            |                           |
| Collection Status                   | Managed                                                                    |                           |
| Connected Interface Name            | GigabitEthernet1/0/1<br>GigabitEthernet1/0/1<br>Serial0/1/0<br>Serial0/1/1 |                           |
| Connected Network Device Name       | SWR1<br>SWR2<br>R1<br>R2                                                   |                           |
| Connected Network Device Ip Address | 10.0.1.2<br>-<br>192.168.1.2<br>192.168.2.2                                |                           |
| Error Description                   |                                                                            |                           |
| Inventory Status Detail             | Managed                                                                    |                           |
| Last Update Time                    | 0 seconds                                                                  |                           |
| Last Updated                        | 2021-04-29 15:29:33                                                        |                           |
| Reachability Failure Reason         |                                                                            |                           |
| Reachability Status                 | Reachable                                                                  |                           |

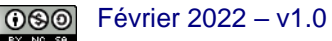

(cc)

Tâche 2 : Affichez la liste de tous les périphériques hôtes découverts.

- Retour au tableau de bord. Cliquez sur le menu en regard du logo Cisco, puis sur Tableau de bord. (Vous pouvez également cliquer simplement sur la bannière Network Controller pour revenir au tableau de bord de n'importe où.
- Sur le tableau de bord, vous verrez des graphiques indiquant le nombre d'hôtes pouvant être atteints via ping et le nombre de périphériques réseau gérés. Les deux devraient être à 100%.
- Vous devriez également voir les mosaïques pour QoS, Network Device et Host.
- Cliquez sur l'icône Engrenage de Host. Cela vous mènera à l'onglet HOSTS du menu ASSURANCE.
- Sur cette page, vous pouvez afficher toutes les informations de connectivité des couches 2 et 3 pour chaque hôte ainsi que le périphérique réseau auquel chacun est connecté.
- Cliquez sur l'icône "Engrenage" à côté de n'importe quel hôte pour obtenir des informations plus détaillées

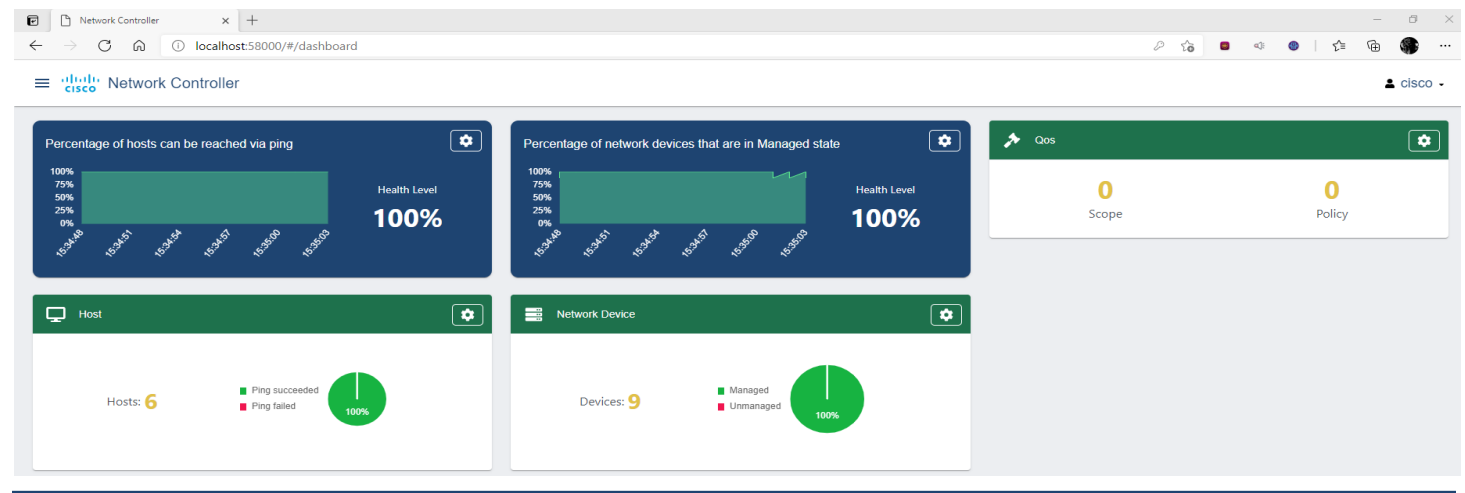

Host Connected Network Device Host Device мас IP Hostname Туре IP Hostname Port • 192.168.101.2 000A.4113.C0B0 192.168.101.100 Example Server GigabitEthernet1/0/3 Server SWL1 • 0001.435B.5044 192.168.102.3 192.168.102.2 SWL2 PC4 Pc GigabitEthernet1/0/24 ۵) PC2 0060.700B.2BC5 10.0.2.129 Pc 10.0.1.5 SWR4 GigabitEthernet1/0/23 \$ 0050.0F6E.234D 10.0.2.130 PC3 Pc 10.0.1.5 SWR4 GigabitEthernet1/0/24

10.0.1.130

10.0.1.129

Admin

PC1

Pc

Pc

10 0 1 4

10.0.1.4

SWR3

SWR3

GigabitEthernet1/0/21

GigabitEthernet1/0/22

|   |                 | Host Device                         |                     |
|---|-----------------|-------------------------------------|---------------------|
|   | MAC             | Host Detail                         |                     |
| ] | 000A.4113.C0B0  | 1                                   |                     |
| ) | 0001.435B.5044  | Connected AP MAC Address            |                     |
| ) | 0060.700B.2BC5  | Connected AP Name                   |                     |
|   | 0050 0E6E 234D  | Connected Network Interface Name    | GigabitEthernet1/0/ |
|   | 0000.01 02.2040 | Connected Network Device IP Address | 192.168.101.2       |
|   | 000B.BE16.D6BA  | Connected Network Device Name       | SWL1                |
|   | 0001.9747.D29B  | 1 Host IP                           | 192.168.101.100     |
|   |                 | Host MAC                            | 000A.4113.C0B0      |
|   |                 | Host Name                           | Example Server      |
|   |                 | Host Type                           | Server              |
|   |                 | ID                                  | PTT08105D89-uuid    |
|   |                 | Last Updated                        | 2021-04-29 15:36:1  |
|   |                 | Ping Status                         | SUCCESS             |
|   |                 | VLAN ID                             |                     |

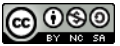

۵

•

000B BE16 D6BA

0001.9747.D29B

Tâche 3 : Affichez la topologie créée par PT-Controller0.

- Cliquez sur l'onglet TOPOLOGY. Notez que le contrôleur de réseau a créé dynamiquement la même topologie que celle que vous voyez dans la fenêtre principale de Packet Tracer.
- Dans cette vue, vous pouvez cliquer sur n'importe quel périphérique réseau pour afficher ses détails.
- Vous pouvez également cliquer et faire glisser les icônes de périphérique pour réorganiser la topologie.
- Toutefois, vos modifications ne seront pas enregistrées lorsque vous quittez l'espace de travail TOPOLOGY.

# ≡ dude Network Controller

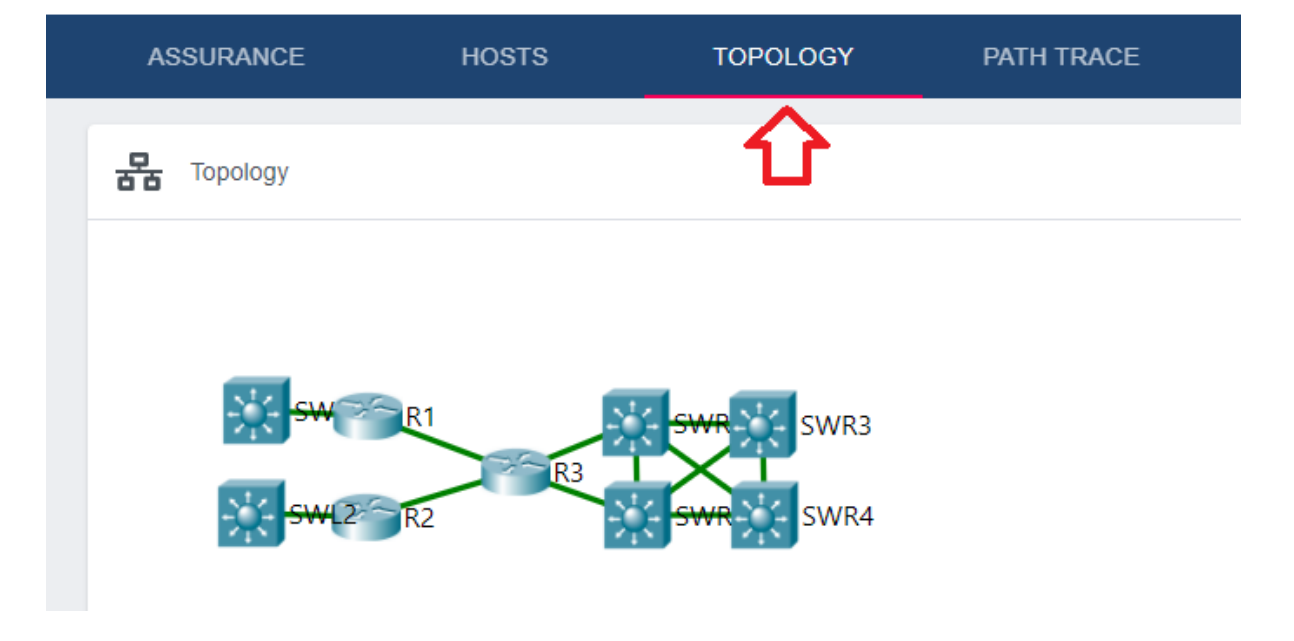

Tâche 4 : Tracez le chemin d'un périphérique à un autre périphérique.

- Cliquez sur l'onglet PATH TRACE.
- Cliquez sur + PATH pour ajouter un nouveau chemin.
- Trace le chemin d'accès d'une extrémité du réseau à l'autre. Par exemple, vous pouvez entrer les adresses IP de PC1 à PC4. Cliquez ensuite sur OK.
- Cliquez sur le nouveau chemin qui a été ajouté pour lancer la trace du chemin.

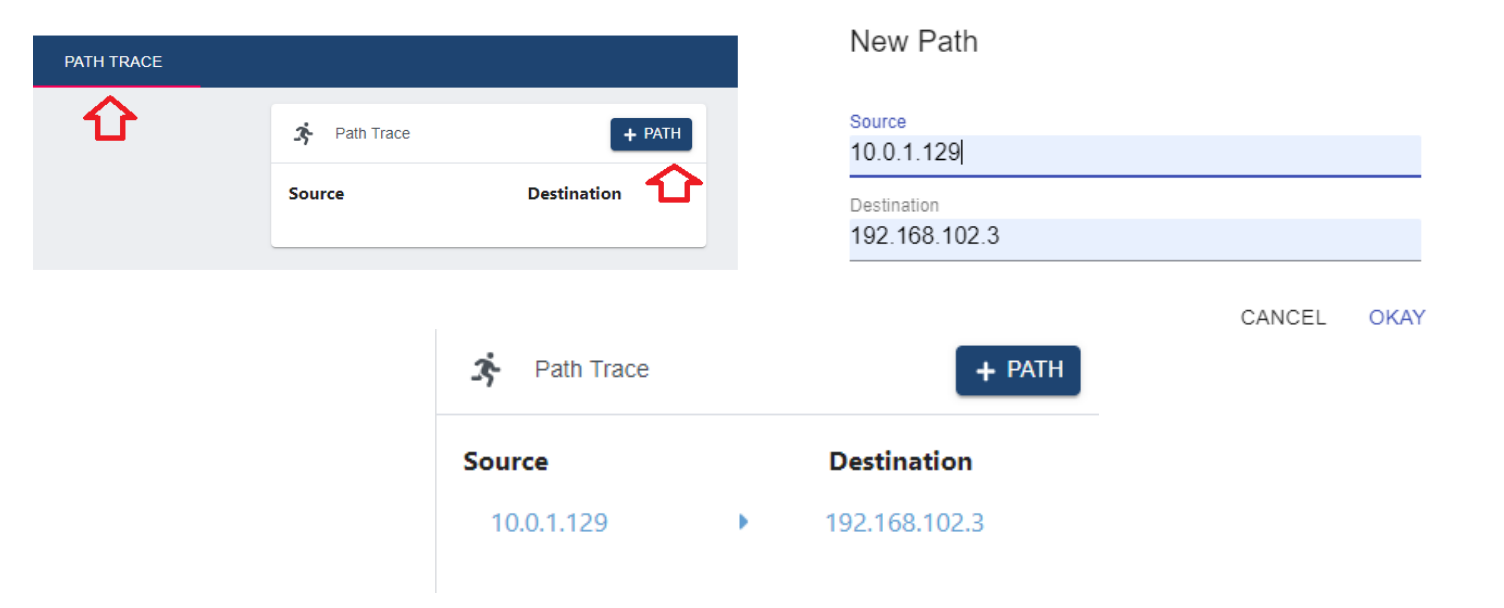

| urce Destination Condition: COMPLETED                | D 🗸                                    |  |
|------------------------------------------------------|----------------------------------------|--|
| 10.0.1.129 		 192.168.102.3 		 Last Updated: 2021-04 | 4-29 15:45:34                          |  |
|                                                      | <b>Ip Address</b> 10.0.1.129           |  |
|                                                      | Ingress Interface                      |  |
| PC1                                                  | Egress Interface UNKNOWN               |  |
| Pc<br>V                                              |                                        |  |
|                                                      | Ip Address UNKNOWN                     |  |
| UNKNOWN                                              | Ingress Interface UNKNOWN              |  |
| UNKNOWN                                              | Egress Interface UNKNOWN               |  |
| ↓                                                    | Ip Address 10.0.1.1                    |  |
| D2                                                   | Ingress Interface GigabitEthernet0/0/0 |  |
| Router                                               | Egress Interface Serial0/1/1           |  |
| V                                                    |                                        |  |
|                                                      | Ip Address 192.168.2.2                 |  |
| P2                                                   | Ingress Interface Serial0/1/1          |  |
| Router                                               | Egress Interface UNKNOWN               |  |
| *                                                    |                                        |  |
|                                                      | Ip Address UNKNOWN                     |  |
| UNKNOWN                                              | Ingress Interface UNKNOWN              |  |
| UNKNOWN                                              | Egress Interface UNKNOWN               |  |
| $\checkmark$                                         |                                        |  |
|                                                      | Ip Address 192.168.102.3               |  |
|                                                      | Ingress Interface UNKNOWN              |  |
| PC4                                                  | Egress Interface                       |  |

Vous obtiendrez un rapport d'itinéraire qui affiche tous les sauts de la source à la destination. Notez que seules les informations sur l'appareil de couche 3 sont répertoriées. Les commutateurs sont affichés comme un périphérique INCONNU. Cela est dû au fait qu'ils fonctionnent tous à la couche 2 uniquement.

#### Étape 6 : Utiliser un contrôleur SDN pour configurer les paramètres réseau

L'un des principaux avantages de l'automatisation du réseau à l'aide d'un contrôleur est la possibilité de configurer les paramètres et les stratégies réseau globaux pour tous les appareils, puis d'appliquer (PUSH) cette configuration d'un simple clic sur un bouton. Dans cette étape, vous allez configurer PT-Controller0 avec les paramètres réseau pour DNS, NTP et Syslog. Vous allez ensuite pousser cette configuration vers les périphériques réseau pris en charge. Enfin, vous allez vérifier et tester la stratégie.

Tâche 1 : Examinez la configuration du serveur Example.

- Cliquez sur Example Server > Services.
- Sous SERVICES, cliquez sur DNS. Notez que le service DNS est activé et qu'il existe un enregistrement pour <u>www.example.com</u>.
- Sous SERVICES, cliquez sur SYSLOG. Notez que le service Syslog est activé.
- Sous SERVICES, cliquez sur NTP. Notez que le service NTP est activé.

|                  | Ę       | Example Server  |        |           |                    |            | _               | ×          |
|------------------|---------|-----------------|--------|-----------|--------------------|------------|-----------------|------------|
|                  |         | Physical Config | Ser    | vices De  | esktop Programming | Attributes |                 |            |
|                  |         | SERVICES        | $\sim$ |           |                    | DNS        |                 |            |
|                  |         | DHCP            |        | DNS Servi | ice (              | On         | O Off           |            |
|                  |         | DHCPv6          |        |           |                    |            |                 |            |
| Server-PT        |         | TFTP            |        | Resource  | Records            |            |                 |            |
| Example Server   |         | DNS             |        | Name      |                    |            | Type A Record   | ~          |
| 192.168.101.100  |         | SYSLOG          |        |           |                    |            |                 | <br>- /    |
|                  |         | AAA             |        | Address   |                    |            |                 | >          |
|                  |         | NTP             |        |           | Add                | Save       | Remove          |            |
| 192.168.102.3    | 15      | EMAIL           |        |           |                    |            |                 |            |
|                  |         | FTP             |        | No.       | Name               | Туре       | Detail          |            |
|                  |         | IoT             |        | 0         | www.example.com    | A Record   | 192.168.101.100 |            |
| PC-PT            |         | VM Management   |        |           |                    |            |                 |            |
| PC4              |         | Radius EAP      |        |           |                    |            |                 |            |
| http://www.resea | aucerta | a.org           | 6      | 080       | Février 2022 -     | - v1.0     |                 | Page 15/39 |

Tâche 2 : Vérifiez l'absence d'une stratégie réseau global

Pour l'instant il n'y a pas de stratégie réseau global pour vos matériels d'interconnexion. Avant d'en créer une et de la déployer avec le contrôleur de réseau, vérifions que les matériels d'interconnexion ne possèdent aucun paramétrage pour le DNS, NTP et SYLOG.

• Comment fonctionnent les commandes ci-dessous et que vont-elles vous apprendre sur les matériels d'interconnexion.

| 0 | show run   begin ip domain |  |
|---|----------------------------|--|
| 0 | show run   begin ip name-  |  |
| 0 | show ntp associations      |  |
| 0 | show run   include logging |  |

• Utilisez ces commandes à bon escient pour vérifier l'absence de stratégies réseau global.

Tâche 3 : Configurez une stratégie globale pour DNS, SYSLOG et NTP.

- Rendez-vous à nouveau sur le navigateur web vous permettant d'administrer le SDN. Si vous avez fermé votre navigateur ouvrez le et authentifiez vous à nouveau.
- Cliquez sur le menu situé à gauche du logo Cisco.
- Cliquez sur Policy. Dans l'onglet QOS, notez qu'il existe des options pour configurer l'étendue et la stratégie. Dans cette activité, vous allez configurer NETWORK SETTINGS.
- Cliquez sur NETWORK SETTINGS.
- Cliquez sur DNS. Entrez example.com comme domaine Name et 192.168.101.100 comme adresse IP.
- Cliquez sur Save
- Cliquez sur NTP. Entrez 192.168.101.100 comme adresse IP.
- Cliquez sur Save.
- Cliquez sur SYSLOG. Entrez 192.168.101.100 comme adresse IP.
- Cliquez sur Save.
- Cliquez à nouveau sur DNS, NTP et SYSLOG pour vérifier que les informations sont correctes. Si ce n'est pas le cas, corrigez les informations enregistrées à chaque fois.
- Cliquez sur PUSH CONFIG.
- La boîte de dialogue Push All Network Settings s'ouvre. Vérifiez vos paramètres et cliquez sur OKAY. Un message "Saved Successfully" s'affiche brièvement.

(Description par capture d'écran à la page suivante).

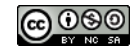

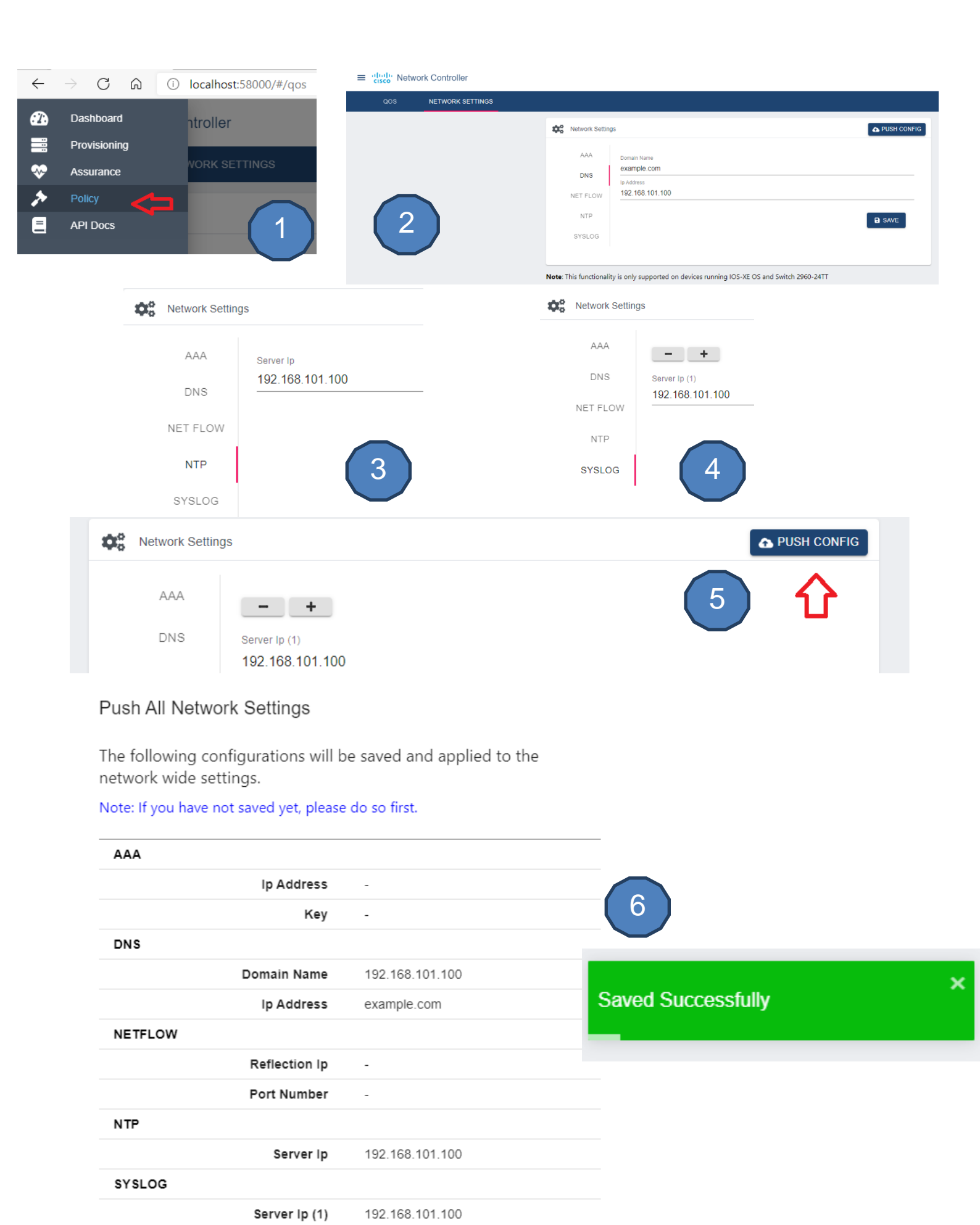

CANCEL OKAY

Tâche 4 : Vérifiez et testez les paramètres réseau qui ont été poussés sur les périphériques.

- Cliquez sur l'un des trois routeurs.
- Cliquez sur CLI.
- Cliquez à l'intérieur de la fenêtre et appuyez sur Enter pour obtenir une invite de commande.
- Entrez le mode EXEC privilégié et vérifiez les paramètres DNS

| R1> enable                     | 🧶 R1                                                                                                    |                            |  |  |  |  |
|--------------------------------|----------------------------------------------------------------------------------------------------|----------------------------|--|--|--|--|
| R1# show run   begin ip domain | Physical Config CLI Attributes                                                                              |                            |  |  |  |  |
| ip name-server 192.168.101.100 |                                                                                                    | IOS Command Line Interface |  |  |  |  |
| !<br><>                        | Rl>en<br>Rl#show run   begin ip domain<br>ip domain-name example.com<br>ip name-server 192.168.101.100<br>! |                            |  |  |  |  |

 Entrez les commandes suivantes pour vérifier les paramètres du NTP. L'heure sur R1 doit correspondre à votre heure actuelle. Packet Tracer peut prendre un peu de temps pour propager les messages NTP. Vous pouvez cliquer sur le bouton Fast Forward Time pour accélérer le processus.

R1# show ntp associations

address ref clock st when poll reach delay offset disp

\*~192.168.101.100127.127.1.1 1 12 16 377 0.00 0.00 0.12 \* sys.peer, # selected, + candidate, - outlyer, x falseticker, ~ configured

```
R1# show clock
23 :9 :9.134 UTC Thu. Apr 29 2021
R1#
        🧶 R1
                                                                                                          Physical
                     Config
                             CLI
                                    Attributes
                                                    IOS Command Line Interface
           R1>en
           Rl#show ntp associations
           address
                             ref clock
                                               st
                                                    when
                                                              poll
                                                                                               offset
                                                                       reach
                                                                              delav
           disp
            *~192.168.101.100127.127.1.1
                                                1
                                                     3
                                                               16
                                                                        377
                                                                                0.00
                                                                                                 0.00
            0.12
             * sys.peer, # selected, + candidate, - outlyer, x falseticker, ~ configured
            Rl#show clock
           23:9:9.134 UTC Thu Apr 29 2021
           R1#
           D14
```

• Entrez la commande suivante pour vérifier que la journalisation est configurée.

| R1# show run   include logging<br>logging 192.168.101.100<br>R1#                                                                                                    |                                                                                                    |        |        |        |
|----------------------------------------------------------------------------------------------------|----------------------------------------------------------------------------------------------------|--------|--------|--------|
| 🧶 R1                                                                                                    | -                                                                                                    | - 1    |        | ×      |
| Physical Config CLI Attributes                                                                                                    |                                                                                                    |        |        |        |
|                                                                                                    | IOS Command Line Interface                                                                                                    |        |        |        |
| R1>en<br>R1#show run   include logging<br>logging 192.168.101.100<br>R1#<br>R1#<br>R1#<br>R1#<br>R1#<br>R1#                                                                                                    |                                                                                                    |        |        | ^      |
| <ul> <li>Pour tester la journalisation, arro</li> </ul>                                                                                                    | êtez l'interface Serial0/1/0, puis réactivez-la.                                                                                                    |        |        | -      |
| Enter configuration commands, one per line<br>R1(config)# interface s0/1/0<br>R1(config-if)# shutdown<br>%LINK-5-CHANGED: Interface Serial0/1/0, c<br>%LINEPROTO-5-UPDOWN: Line protocol o<br>Process 1, Nbr 192.168.2.1 on Serial0/1/0 fr<br>Neighbor Down: Interface down or detache<br>R1(config-if)# no shutdown<br>%LINK-5-CHANGED: Interface Serial0/1/0, c<br>%LINEPROTO-5-UPDOWN: Line protocol on<br>15:36:53: %OSPF-5-ADJCHG: Process 1, Nbr<br>R1(config-if)# end | e. End with CNTL/Z.<br>hanged state to administratively down<br>on Interface Serial0/1/0, changed state to down 15:36:37:<br>rom FULL to DOWN,<br>d<br>hanged state to up<br>Interface Serial0/1/0, changed state to up<br>192.168.2.1 on Serial0/1/0 from LOADING to FULL, Loading Do | : %OSP | PF-5-A | DJCHG: |
| 🥐 R1                                                                                                    |                                                                                                    | _      |        | ×      |
| Physical Confin CLI Attributes                                                                                                    |                                                                                                    |        |        |        |
|                                                                                                    | IOS Command Line Interferen                                                                                                    |        |        |        |
| Rl(config-if)#sh                                                                                                    | IOS Command Line Interface                                                                                                    |        |        |        |
| Rl(config-if)#<br>%LINK-5-CHANGED: Interface Ser                                                                                                    | ial0/1/0, changed state to administratively down                                                                                                    |        |        |        |
| %LINEPROTO-5-UPDOWN: Line prot                                                                                                    | ocol on Interface Serial0/1/0, changed state to o                                                                                                    | down   |        |        |
| 23:17:59: %OSPF-5-ADJCHG: Proc<br>Neighbor Down: Interface down                                                                                                    | ess 1, Nbr 192.168.2.1 on Serial0/1/0 from FULL t<br>or detached                                                                                                    | to DOW | N,     |        |
| Rl(config-if)#no sh                                                                                                    |                                                                                                    |        |        |        |
| Rl(config-if)#<br>%LINK-5-CHANGED: Interface Ser                                                                                                    | ial0/1/0, changed state to up                                                                                                    |        |        |        |

Cliquez sur Example Server > Services > SYSLOG. Vous devriez voir les mêmes messages syslog que vous avez vus dans l'interface de ligne de commande qui sont également enregistrés sur le serveur. Double-cliquez sur l'une des entrées pour consulter les message

| nysical Config Ser | rvices | Desktop | Programming | Attributes    |        |                        |              |          |
|--------------------|--------|---------|-------------|---------------|--------|------------------------|--------------|----------|
| SERVICES           |        |         |             | Sys           | log    |                        |              |          |
| HTTP               | Syst   | pg      |             |               |        |                        |              |          |
| DHCP               |        |         |             |               |        | 0.1                    | 0.0          |          |
| DHCPv6             | Serv   | lice    |             |               |        | On                     | 0 01         | f        |
| TETP               |        |         | Time        | Hos           | stName | Mess                   | age          |          |
| SYSLOG             | 1      | -       |             | 192.168.101.2 | 2      | %LINK-5-CHAN           | GED: Interfa |          |
|                    | 2      | -       |             | 192.168.101.2 | 2      | %LINEPROTO-5           | -UPDOWN:     |          |
| EMAIL              | 3      | -       |             | 192.168.101.1 | 1      | %SYS-5-CONF            | IG_I:        |          |
| IoT                | 4      | -       |             | 192.168.101.1 | 1      | %SYS-6-<br>LOGGINGHOST | HANGED: I    | nterface |
| /M Management      | 5      | -       |             | 192.168.101.1 |        | %LINK-5-CHAN           | GED: Interfa |          |
| Rudius EAP         | 6      | -       |             | 192.168.101.1 | ' É    | %LINEPROTO-5           | -UPDOWN:     |          |
|                    | 7      | -       |             | 192.168.101.1 | 1      | 23:17:59: %OS          | PF-5-ADJCH   |          |
|                    | 8      | -       |             | 192.168.101.1 | 1      | %LINK-5-CHAN           | GED: Interfa |          |
|                    | 9      | -       |             | 192.168.101.1 | 1      | %LINEPROTO-5           | -UPDOWN:     |          |
|                    | 10     | -       |             | 192.168.101.1 | 1      | 23:18:17: %OS          | PF-5-ADJCH   |          |

Quels sont les inconvénients d'un paramétrage classique en ligne de commande CLI ?

Quels sont les avantages de l'utilisation du contrôleur SDN pour le paramétrage des matériels ?

Quel(s) type(s) d'erreur(s) ce déploiement évite-il ?

Existe-t-il d'autres solutions pour déployer des paramétrages de matériels de façon centralisée ?

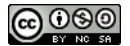

# Deuxième Partie : Implémenter les API REST avec un contrôleur SDN

Dans cette partie, vous utiliserez le contrôleur réseau de Packet Tracer et la documentation de l'API associée pour envoyer des requêtes REST à partir de Postman. Packet Tracer prend également en charge un environnement de codage Python.

#### **Objectifs**

- Etape 1 : Vérifier la connectivité externe avec Packet Tracer
- Etape 2 : Demander un jeton d'authentification avec Postman
- Etape 3 : Envoyer des demandes REST avec Postman

#### Schéma de la maquette :

(Identique avec un contrôleur de réseau préinstallé, vous utiliserez SDN Version LAB 2.pkt mais vous pouvez également continuer sur votre premier fichier s'il est correctement configuré)

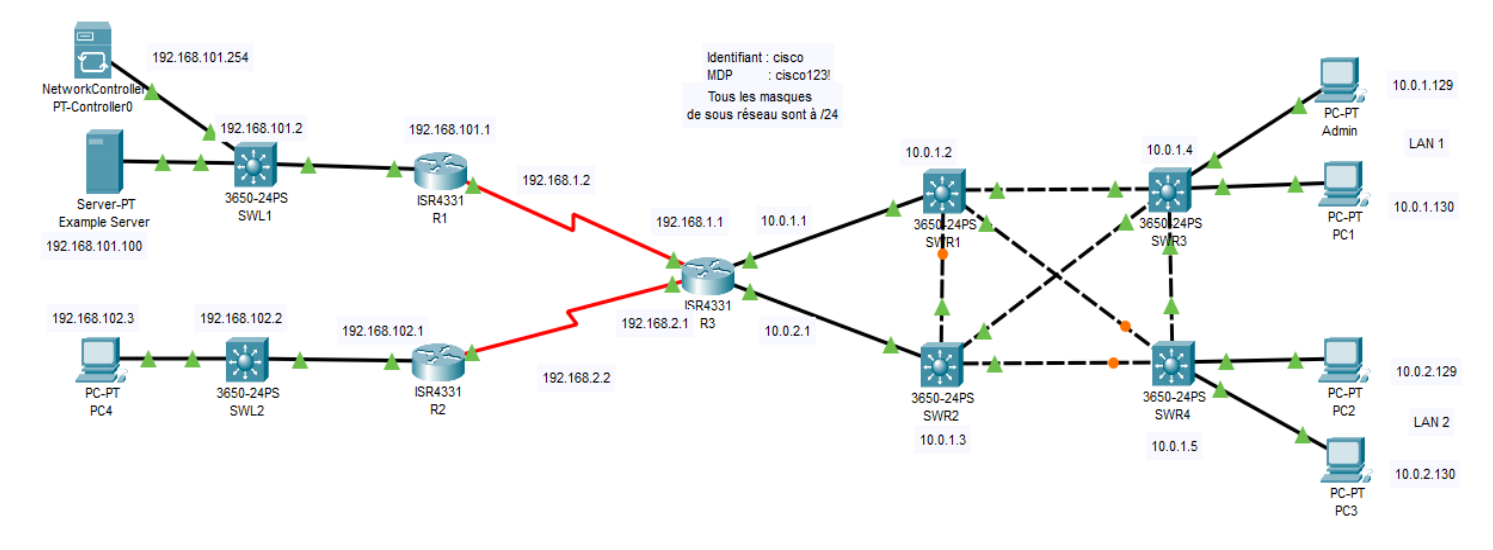

# Étape 1 : Vérifier la connectivité externe avec Packet Tracer

Dans cette étape, vous vérifierez que Packet Tracer est accessible par d'autres applications.

Tâche 1 : Vérifiez les paramètres de Packet Tracer pour l'accès externe.

- Cliquez sur Options > Preferences > Miscellaneous. Sous External Network Access, vérifiez que Enable External Access for Network Controller REST API est cochée.
- Fermez la fenêtre Preferences.
- Cliquez sur **PT-Controller0 > Config**.
- Sur la gauche, sous REAL WORLD, cliquez sur Controller.
- Cochez Access Enabled et notez le numéro de port, qui est très probablement 58000 à moins qu'il ne soit plus disponible ce sera alors le prochain disponible (<u>ex</u> 58001). Il s'agit du numéro de port dont vous aurez besoin lorsque vous accédez à l'activité Packet Tracer depuis un navigateur, VS Code et Postman.

(Capture d'écran Cf. Première Partie > Etape 3 > Tâche 2 page 6)

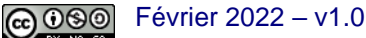

Tâche 2 : Vérifiez que vous pouvez accéder à Packet Tracer à partir d'un autre programme. (Pour la suite de la présentation nous considérerons que c'est le port 58000 qui est utilisé).

• Ouvrez votre navigateur et accédez à http://localhost:58000/api/v1/host .

Vous obtiendrez la réponse suivante. Cette étape vérifie que vous pouvez accéder en externe à Packet Tracer et PT-Controller0. Notez que l'autorisation nécessite un ticket. Vous obtiendrez un jeton d'autorisation dans la partie suivante.

```
{
    "response": {
        "detail": "Security Authentication Failure",
        "errorCode": "REST_API_EXTERNAL_ACCESS",
        "message": "Ticket-based authorization: empty ticket."
    },
    "version": "1.0"
}
```

## Étape 2 : Demander un jeton d'authentification avec Postman

Dans cette étape, vous allez examiner la documentation de l'API REST dans Packet Tracer et utiliser Postman pour demander un jeton d'authentification à partir du PT-Controller0. Lien de Téléchargement de Postman : <u>Téléchargement de Postman</u> Vous pourrez également le faire plus tard dans VS Code avec un script Python.

Tâche 1 : Examinez la documentation de l'API REST pour le contrôleur réseau.

- Ouvrir votre navigateur web et saisir <u>http://localhost:58000</u>
- Connectez-vous avec l'utilisateur cisco et le mot de passe cisco123!.
- Cliquez sur le menu en regard du logo Cisco et choisissez API Docs.

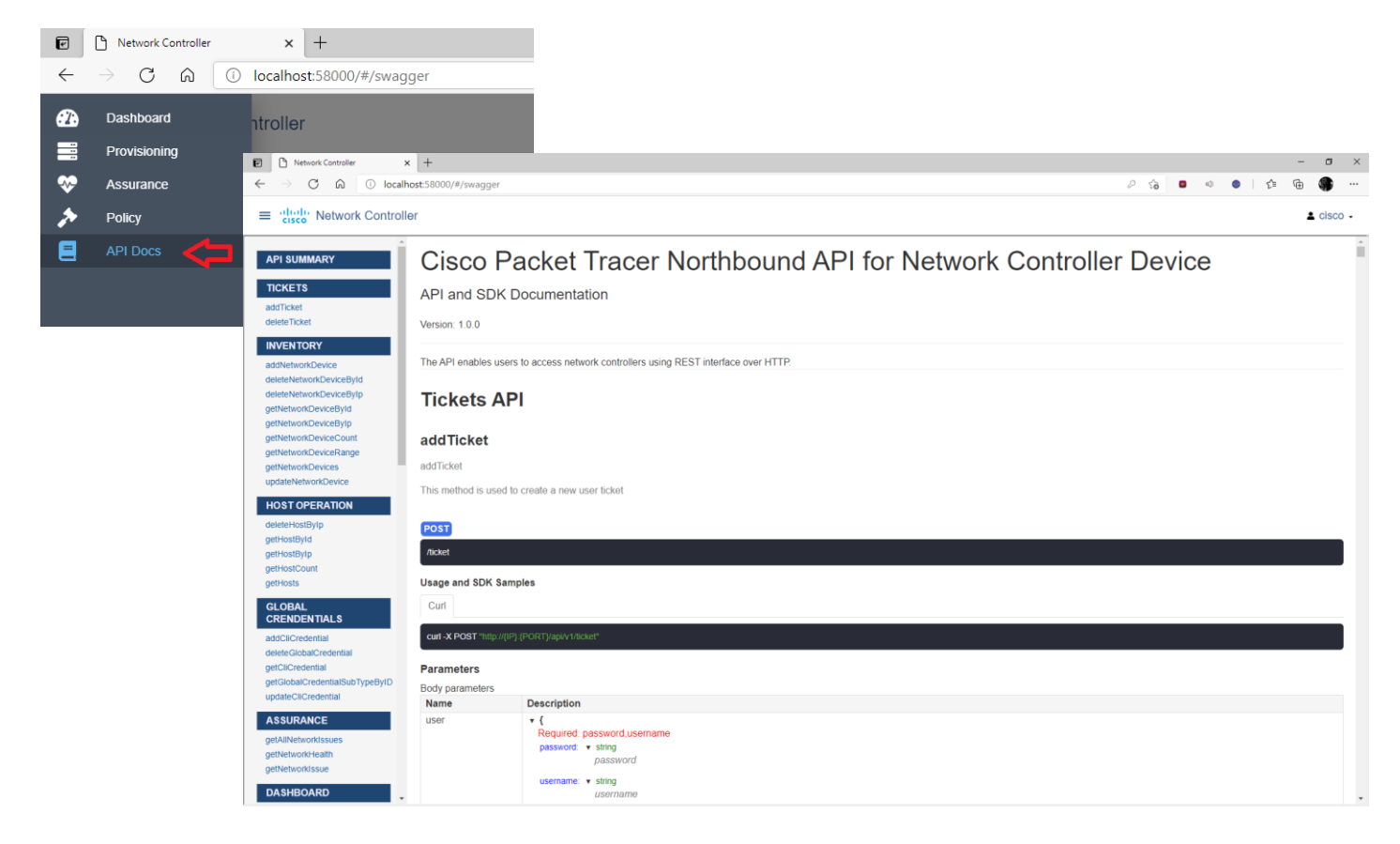

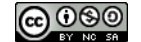

Vous pouvez également accéder à cette même documentation à partir du menu Aide.

- Dans Packet Tracer Cliquez sur Help > Contents.
- Dans le volet de navigation à gauche, faites défiler vers le bas environ les deux tiers du chemin et cliquez sur **Network Controller API**. Cela fournit la même documentation que celle trouvée sur PT-Controller0.
- Dans la documentation de l'API, cliquez sur AddTicket. Vous utiliserez cette fonctionnalité par la suite.

**Remarque** : Certaines fonctionnalités de l'API REST peuvent ne pas être disponibles dans la version actuelle de Packet Tracer. Pour la version 8.0 celles précédées par l'icône 1 sont disponibles :

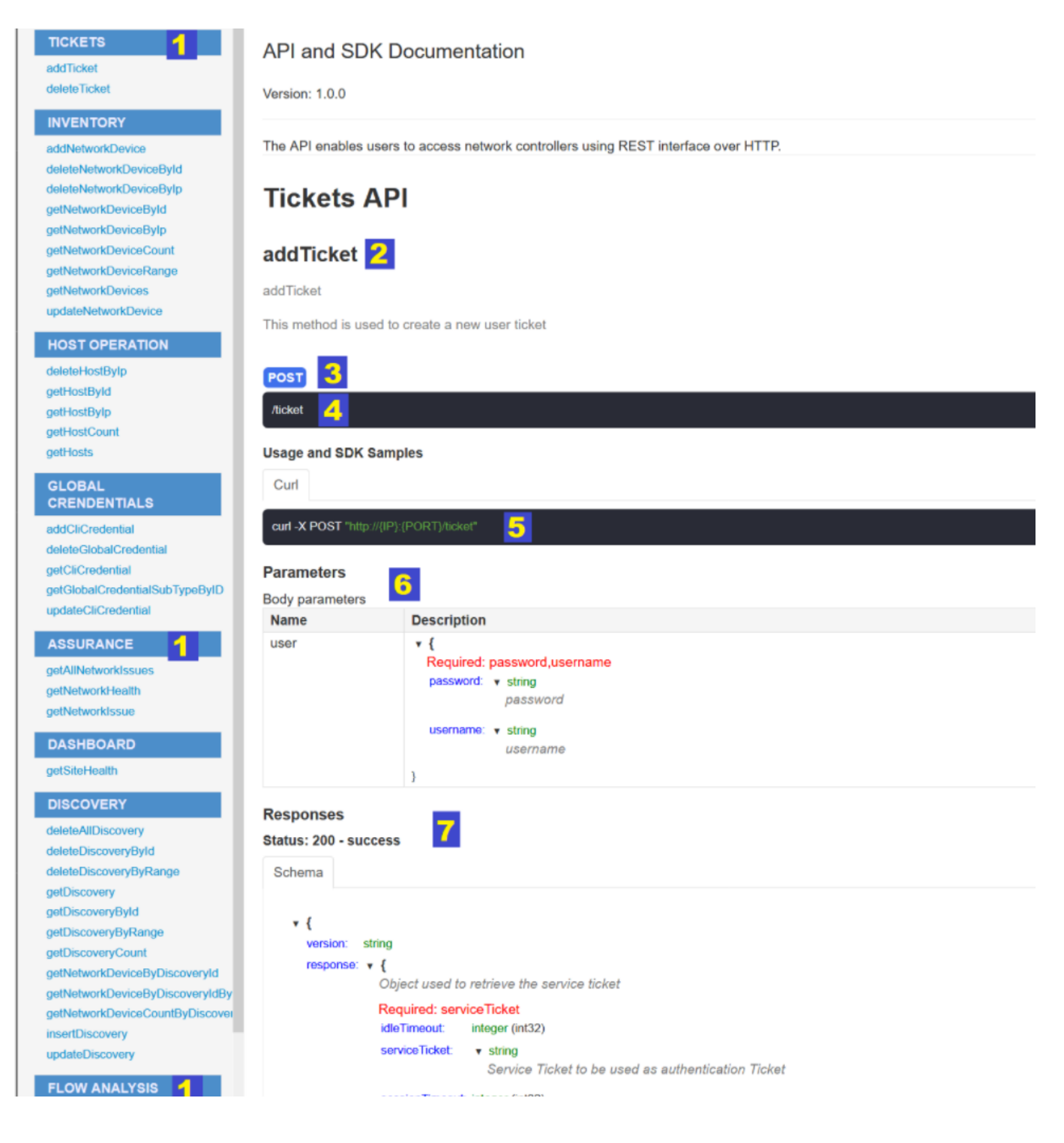

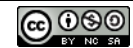

#### Tâche 2 : Créez une nouvelle demande POST

Après avoir examiné la documentation AddTicket REST API Method, ouvrez Postman

 Ci-dessous la version utilisée lors de la création de ce Labo :

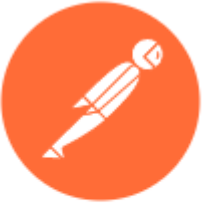

| •<br>Postman                            | Dans la zone c                                                        | le droite, cliquez                                                          | sur le signe + pour crée                                                                                               | er une dema                                                        | nde sans ti                                    | itre.                                             |                                                   |             |
|-----------------------------------------|-----------------------------------------------------------------------|-----------------------------------------------------------------------------|----------------------------------------------------------------------------------------------------|--------------------------------------------------------------------|------------------------------------------------|---------------------------------------------------|---------------------------------------------------|-------------|
| le Edit Vie<br>Home                     | ew Help<br>Workspaces V Repor                                         | rts Explore                                                                 | Q Search Postman                                                                                                    |                                                                    |                                                | ଝ <mark>୍</mark> ଟ ଓଡ଼ି 🗘                         |                                                   |             |
| ጓ My Wor                                | kspace                                                                | New Import Overview                                                         |                                                                                                    | + 000                                                              |                                                | No Environmer                                     | Postman for W                                     | Vindows     |
| Collections                             | + =                                                                   | 000                                                                         |                                                                                                    | <b>ئ</b>                                                           |                                                |                                                   | Version 8.                                        | .3.0        |
| ~~~~~~~~~~~~~~~~~~~~~~~~~~~~~~~~~~~~~~~ | \$                                                                    |                                                                             | Postman v8.3.0                                                                                                    |                                                                    |                                                |                                                   | win32 10.0.190                                    | 41 / x64    |
| APIs                                    | Ê                                                                     |                                                                             | What's New                                                                                                    |                                                                    |                                                |                                                   |                                                   |             |
| ironments                               |                                                                       |                                                                             | <ul> <li>You can now organize your te<br/>onboard new members seami</li> <li>Postman's in-built provy now</li> </ul>   | am members into groups<br>lessly<br>supports capturing HTTP        | to efficiently manage                          | e access control and                              |                                                   |             |
| k Servers                               | You don't have any                                                    | collections                                                                 | While generating access toke     parameters                                                                            | ns via OAuth 2.0, you car                                          | now specify resou                              | rce and audience                                  | as                                                |             |
| A.                                      | Collections let you group ro<br>making them easier to ac              | elated requests,<br>ccess and run.                                          | You can watch pull requests t                                                                                          | o get notified about upda                                          | ates and comments.                             |                                                   |                                                   |             |
| 40)                                     | Create Collect                                                        | tion                                                                        | Improvements                                                                                                    |                                                                    |                                                |                                                   |                                                   |             |
| listory                                 |                                                                       |                                                                             | Request body can now be up     Bequests and response boads                                                             | dated via scripts - GitHul                                         | ) #4808<br>s ara chown in tha Ba               | otman Cancala now -                               |                                                   |             |
| •                                       | Sous le champ<br>Cliquez sur la<br>également l'en<br>Collez l'objet J | IRL, cliquez su<br>flèche vers le ba<br>-tête HTTP "Cont<br>SON suivant dan | r <b>Body</b> . Changez le typ<br>as en regard de <b>Text</b><br>tent-type" sur "applications<br>s le champ Body. Assu | ee en <b>raw</b> .<br>et changez-l<br>on/json" qui<br>rez-vous que | a en <b>JSO</b><br>est requis j<br>e votre cod | <b>N</b> . Cette m<br>pour cet ap<br>le est corre | nodification déf<br>ppel d'API.<br>ectement forma | inira<br>té |
|                                         | "username<br>"password                                                | ": "cisco",<br>": "cisco123!                                                | "                                                                                                    |                                                                    |                                                |                                                   |                                                   |             |
| •                                       | Cliquez sur Se<br>Vous devriez o<br>valeur réelle.                    | nd pour envoyer<br>btenir une répons                                        | la demande POST au F<br>se similaire à la suivant                                                                      | PT-Controlle<br>e. Cependar                                        | r0.<br>nt, Votre <i>N</i>                      | uméro de <sup>·</sup>                             | <i>Ticket</i> sera une                            |             |
| [                                       | "response<br>"i<br>"s<br>"s<br>},<br>"version"                        | ": {<br>.dleTimeout":<br>serviceTicket<br>sessionTimeou<br>: "1.0"          | 900,<br>": "your_serviceT<br>t": 3600                                                                                  | icket",                                                            |                                                |                                                   |                                                   |             |
| Over                                    | view                                                                  | 📀 Release Notes                                                             | s POST http://localh                                                                                                   | ost:5 🗕 –                                                          | - 000                                          | No Environn                                       | nent                                              | ~ ©         |
| htt                                     | p://localhost:58000                                                   | /api/v1/ticket                                                              |                                                                                                    |                                                                    |                                                | 🖺 Save                                            | ~ // E                                            | </td        |
| PC                                      | ost v htt                                                             | p://localhost:58000/ap                                                      | pi/v1/ticket                                                                                                    |                                                                    |                                                |                                                   | Send                                              | ~           |
| Pa                                      | m Authorization                                                       | Headers (8)                                                                 | Body  Pre-request Script                                                                                               | Tests Se                                                           | ttings                                         |                                                   | Cook                                              | cies        |
| •                                       | none 🌑 form-data                                                      | x-www-form-url                                                              | le orded 💿 raw 💿 binary                                                                                                | y 🕒 GraphQL                                                        | JSON ^                                         |                                                   | Beauti                                            | ify         |
|                                         | 1 {·<br>2 → "usernam                                                  | e":·"cisco".·                                                               | - Û                                                                                                    |                                                                    | Text                                           |                                                   |                                                   |             |

"password": 'cisco123!"

3

4 }

5

JavaScript

JSON

HTML XML

| Overview                                                   | 🔇 Release Notes                                                       | POST http://localhost:5 ● | + 000              | No Environment                                                 | ~                         | $\odot$                           |
|------------------------------------------------------------|-----------------------------------------------------------------------|---------------------------|--------------------|----------------------------------------------------------------|---------------------------|-----------------------------------|
| http://localhost:58000/a                                   | pi/v1/ticket                                                          |                           |                    | 🖺 Save 🗸                                                       | / E                       |                                   |
| POST ~ http:/                                              | //localhost:58000/api/v1/ticket                                       |                           |                    | S                                                              | end                       |                                   |
| Params Authorization                                       | Headers (8) Body •                                                    | Pre-request Script Tests  | Settings           | 4                                                              | Cookies                   |                                   |
| none form-data                                             | x-www-form-urlencoded                                                 | 🖲 raw 🔵 binary 🔵 Graph    | hQL JSON V         |                                                                | Beautify                  |                                   |
| 1 2 → "username"<br>3 → "password"<br>4 }<br>5             | : "cisco", ·<br>: · "cisco123!"                                       |                           |                    |                                                                | 1                         |                                   |
| Body Cookies Headers                                       | (5) Test Results                                                      | ¢                         | ⇒) 201 Created 5   | 540 ms 346 B Save R                                            | lesponse 🗸                |                                   |
| Pretty Raw Pre                                             | eview Visualize Text                                                  | ~ =                       |                    |                                                                | Q                         |                                   |
| 1 5 "response"<br>3 "idleT<br>4 "servi<br>5 "sessi<br>6 }, | : {<br>'imeout": 900,<br>ceTicket": "NC-31-32e9ee<br>onTimeout": 3600 | 14690d49039988-nbi", <    | Cor<br>dan<br>ulté | biez la valeur du <sup>-</sup><br>lis un fichier tex<br>rieure | Ticket sans<br>xte pour u | les guillemets<br>une utilisation |
| 7 "version":<br>Sachant que l'obtenti                      | "1.0"<br>ion d'un ieton permet l                                      | accès par API au con      | trôleur et peu     | it être conditionne                                            | a à un mot                | de nasse                          |

Sachant que l'obtention d'un jeton permet l'accès par API au contrôleur et peut être conditionné à un mot de passe et limité dans le temps, quels en sont les avantages :

#### Étape 3 : Envoyer des demandes REST avec Postman

Dans cette étape, vous utiliserez votre ticket de service pour envoyer trois demandes REST au contrôleur PT0.

Tâche 1 : Créez une nouvelle requête GET pour tous les périphériques réseau du réseau.

- Dans Postman, cliquez sur le signe + pour créer une Untitled Request.
- Saisissez I'URL http://localhost:58000/api/v1/network-device.
- Sous le champ URL, cliquez sur Headers.
- Sous la dernière KEY, cliquez sur le champ Key et entrez X-Auth-Token.
- Dans le champ Value, saisissez la valeur de votre ticket de service.

| Overview                                            | 🔇 Release N            | POST http://loc • | GET http://local • | + 000   | No Envir  | onment    | ~         | 0    |
|-----------------------------------------------------|------------------------|-------------------|--------------------|---------|-----------|-----------|-----------|------|
| http://localhost                                    | 58000/api/v1/network-d | levice.           |                    |         | 🖺 Sa      | ve 🗸      | 1         |      |
| GET v http://localhost:58000/api/v1/network-device. |                        |                   |                    |         |           |           |           |      |
| Params Author<br>Headers © 6                        | hidden                 | Body Pre-reques   | t Script Tests Se  | ettings |           |           | Cookies   |      |
| KEY                                                 |                        | VALUE             |                    | DESC    | RIPTI 000 | Bulk Edit | Presets ~ |      |
| X-Auth-Token NC-31-32e9ee14690d49039988-nbi         |                        |                   |                    | 2       |           |           |           |      |
| Key                                                 |                        | Value             |                    | Descr   | iption    |           |           |      |
| nttp://www.res                                      | eaucerta.org           | <b>@</b> 080 Fé   | vrier 2022 – v1.0  |         |           |           | Page      | 25/3 |

Tâche 2 : Envoyez la demande GET.

• Cliquez sur Send pour envoyer la demande GET au PT-Controller0.

Vous devriez obtenir une réponse répertoriant les détails que le contrôleur possède pour les neuf périphériques réseau du réseau.

| Overview                                                                                                    | $	imes$ $\bigcirc$ Release Notes                           | POST http://localhost:5 •                                                                                                    | GET http://loca |
|----------------------------------------------------------------------------------------------------|------------------------------------------------------------|----------------------------------------------------------------------------------------------------|-----------------|
| http://localho                                                                                                    | ost:58000/api/v1/network-device                            |                                                                                                    |                 |
| GET                                                                                                    | http://localhost:58000/api/v1/                             | /network-device                                                                                                    |                 |
| Params Aut                                                                                                    | 6 hidden                                                   | Pre-request Script Tests                                                                                                    | Settings        |
| KEY                                                                                                    |                                                            |                                                                                                    | VALUE           |
| X-Auth-                                                                                                    | -Token                                                     |                                                                                                    | NC-31-32e9ee1   |
| Key                                                                                                    |                                                            |                                                                                                    | Value           |
| Body Cookies<br>Pretty R                                                                                                    | s Headers <b>(6)</b> Test Results<br>Raw Preview Visualize | JSON ~ MOZL                                                                                                    |                 |
| 1       ₹         2       3         4       5         6       7         8       9         10       11         12       13         14       15         16       17         18       19         20       21         23       24         25       26         27       28         29       30         31       20 | <pre>"response": [ {</pre>                                 | <pre>Managed",<br/>me": [<br/>/0/0",<br/>",<br/>ceIpAddress": [<br/>,<br/>ceName": [<br/>r",<br/>"53046ecc-88c3-49f6-9626-ca<br/>id",<br/>",<br/>l": "Managed",<br/>,<br/>06-11 20:09:54",<br/>0DD.E135",<br/>: "192.168.101.2",<br/>PS",<br/>cooop": ""</pre> | 8ab9db6725",    |

Tâche 3 : Dupliquez la requête GET et modifiez-la pour tous les hôtes du réseau.

- Dans Postman, cliquez avec le bouton droit sur l'onglet correspondant à votre demande GET hôte et choisissez Duplicate Tab.
- Toutes les informations contenues dans le ticket sont les mêmes, sauf pour l'URL.
- Il suffit de changer le network-device en host : <u>http://localhost:58000/api/v1/host</u>.
- Cliquez sur Send pour envoyer la demande GET au PT-Controller0.

| http://localhost:58000/api/v1/network-device   GET <ul> <li>http://localhost:58000/api/v1/net</li> </ul> Params <li>Authorization</li> <li>Headers (7)</li> <li>Body</li> Headers <ul> <li> <ul> <li>Bhidden</li> </ul>    iew</li> <li>Release Notes</li> <li>Post http://localhost.58000/api/v1/host</li> </ul> r <ul> <li>http://localhost:58000/api/v1/host</li> </ul> T <ul> <li>http://localhost:58000/api/v1/host</li> </ul> ms <li>Authorization</li> <li>Headers (7)</li> <li>Body</li> <li>Pre-request Script</li> <li>Tests</li> <li>Setting</li> <li>YParams</li>                                                                                                    | twork-device Pre-request Script Tests Setting Thtp://ocalhost58 • +      | Close Ctrl+W<br>Force Close Alt+Ctrl+W<br>Close Other Tabs<br>Close All Tabs<br>Force Close All Tabs |
|----------------------------------------------------------------------------------------------------|--------------------------------------------------------------------------|----------------------------------------------------------------------------------------------------|
| GET      http://localhost:58000/api/v1/net       arams     Authorization     Headers (7)     Body       Headers     Image: state in the image: state in the image: stat | twork-device Pre-request Script Tests Settine et http://localhost:58 • + | Close Other Tabs<br>Close All Tabs<br>Force Close All Tabs                                           |
| Authorization Headers (7) Body  Aleaders O 6 hidden  W O Release Notes POST http://localhost:5 0  //localhost:58000/api/v1/host  s Authorization Headers (7) Body Pre-request Script Tests Set  y Params  KEY Val  Key Val                                                                                                    | Pre-request Script Tests Settin                                          | gs Force Close All Tabs                                                                              |
| ew O Release Notes POST http://localhost.5 • a  //localhost:58000/api/v1/host  //localhost:58000/api/v1/host  Authorization Headers (7) Body Pre-request Script Tests Sett y Params  KEY VAI Key Vai                                                                                                    | ET http://localhost:58 • GET http://localhost:58 • +                     | eee No Environment                                                                                   |
| //localhost:58000/api/v1/host  Authorization Headers (7) Body Pre-request Script Tests Sett / Params        KEY     VAI       Key     Val                                                                                                    |                                                                          |                                                                                                    |
| <ul> <li>http://localhost:58000/api/v1/host</li> <li>Authorization Headers (7) Body Pre-request Script Tests Sett</li> <li>Params</li> <li>KEY</li> <li>Key</li> <li>Val</li> </ul>                                                                                                    |                                                                          |                                                                                                    |
| Authorization Headers (7) Body Pre-request Script Tests Sett Params  KEY Val Key Val                                                                                                    |                                                                          |                                                                                                    |
| KEY VAL                                                                                                    | ings                                                                     |                                                                                                    |
| Key Vali                                                                                                    | UE                                                                       | DESCRIPTION ···· Built                                                                               |
|                                                                                                    | Je                                                                       | Description                                                                                          |
| Cookies Headers (6) Test Results                                                                                                    |                                                                          | Status: 200 OK. Time: 48 ms Size: 3.91 KB Save Response                                              |
| ty Raw Preview Visualize JSON ~ 🚍                                                                                                    |                                                                          |                                                                                                    |
| response": [                                                                                                    |                                                                          |                                                                                                    |
| {     "connectedAPMacAddress": "",                                                                                                    |                                                                          |                                                                                                    |
| "connectedAPName": "",<br>"connectedInterfaceName": "GigabitEthernet1/0/24",                                                                                                    |                                                                          |                                                                                                    |
| "connectedNetworkDeviceIpAddress": "192.168.102.2",                                                                                                    |                                                                          |                                                                                                    |
| "hostIp": "192.168.102.3",                                                                                                    |                                                                          |                                                                                                    |
| "hostMac": "000A.4133.2C7B",                                                                                                    |                                                                          |                                                                                                    |
| "hostName": "PC4",<br>"hostTvpe": "Pc",                                                                                                    |                                                                          |                                                                                                    |
| "id": "PTT0810B220-uuid",                                                                                                    |                                                                          |                                                                                                    |
| "lastUpdated": "2020-06-11 20:13:32",                                                                                                    |                                                                          |                                                                                                    |
| "pingStatus": "SUCCESS" }.                                                                                                    |                                                                          |                                                                                                    |
|                                                                                                    |                                                                          |                                                                                                    |
| "connectedAPMacAddress": "",                                                                                                    |                                                                          |                                                                                                    |
| 9 "connectedAPName": ",<br>"connectedInterfaceName": "CidabitEthornati (0/24"                                                                                                    |                                                                          |                                                                                                    |

Vous pouvez fermer PostMan pour vous libérer des ressources et passer à la prochaine étape.

Postman est utilisé pour tester les API. Quelles informations sont demandées par la requête ? Le retour est-il cohérent ?

Recherchez dans les captures d'écran précédentes sur Postman les codes de retour 200 et 201 et donnez leurs significations.

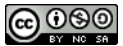

# Troisième Partie Requêtes REST en python

#### **Objectifs**

Étape 1 : Envoyer des demandes REST en Python (avec Microsoft Visual Studio, VS code ou tout autre environnement de développement)

Étape 2 : Envoyer des requêtes REST à l'intérieur du Packet Tracer

### Étape 1 : Envoyer des requêtes REST en Python avec Visual Studio

Dans cette étape, vous utiliserez le script Python dans VS Code pour envoyer les mêmes requêtes d'API que vous avez envoyées dans Postman. Cependant, vous utiliserez également Python pour les boucles pour analyser le JSON et afficher uniquement des paires de valeurs clés spécifiques.

Sur Microsoft Visual Studio, l'installation de Python peut se faire pendant l'installation du logiciel. Sur d'autres environnements comme Visual Studio Code, l'installation de Python se fait séparément.

Version de Microsoft Visual Studio utilisée :

| À propos de                               | Microsoft Visual Studio                                                                                                    | État de la Viennes                                                  | ? ×                     |
|-------------------------------------------|----------------------------------------------------------------------------------------------------|---------------------------------------------------------------------|-------------------------|
| Visu                                      | al Studio                                                                                                    | Termes du contrat de li                                             | icence                  |
| Microsoft \<br>Version 16.9<br>© 2021 Mic | fisual Studio Community 2019<br>).4<br>rosoft Corporation.                                                                                                    | Microsoft .NET Framev<br>Version 4.8.04084<br>© 2021 Microsoft Corp | vork<br>poration.       |
| Produits in:                              | italiés :                                                                                                    | ious urons reserves.                                                |                         |
| Gestionn                                  | ire de package NuGet – 5.9.0                                                                                                    |                                                                     | Copier les informations |
| Outils C#<br>Outils Vis                   | <ul> <li>- 3.9.0-6.21160.10+59eedc33d35754759994155ea2f4e1012a9951e3</li> <li>ual Basic - 3.9.0-6.21160.10+59eedc33d35754759994155ea2f4e1012a9951e3</li> </ul>       |                                                                     | Informations système    |
| Package                                   | nôte de l'adaptateur de débogage de Visual Studio Code – 1.0                                                                                                    |                                                                     | DxDiag                  |
| Projectse<br>Python -                     | 16.9.21026.1                                                                                                    |                                                                     |                         |
| Python -                                  | Prise en charge du profilage – 16.9.21026.1                                                                                                    |                                                                     |                         |
|                                           |                                                                                                    |                                                                     |                         |
| Détails sur l                             | e produit :                                                                                                    |                                                                     |                         |
| Gestionna<br>docs.nuge                    | ire de package NuGet dans Visual Studio. Pour plus d'informations sur NuGe<br>:t.org/                                                                                | et, visitez https://                                                |                         |
|                                           |                                                                                                    |                                                                     |                         |
| Avertissem<br>Toute repro                 | ent : ce logiciel est protégé par la loi relative au droit d'auteur et par les conv<br>duction ou distribution partielle ou totale de ce logiciel, par quelque moyen | entions internationales.<br>que ce soit, est                        |                         |
| strictement                               | interdite. Toute personne ne respectant pas ces dispositions se rendra coup<br>n et sera passible des sanctions pénales prévues par la loi.                          | able du délit de                                                    | ОК                      |
|                                           |                                                                                                    |                                                                     |                         |

#### Les 3 programmes utilisés :

- 1) 01\_get-ticket.py
- 2) 02\_get-network-device.py
- 3) 03\_get-host.py

<u>REMARQUE</u> : Si vous utilisez Microsoft Visual Studio, rendez vous à l'annexe B pour installer la librairie requests. (pip install requests)

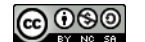

```
01_get-ticket.py
   •
import json
import requests
api url = "http://localhost:58000/api/v1/ticket"
headers = {
    "content-type": "application/json"
}
body_json = {
    "username": "cisco",
    "password": "cisco123!"
}
resp = requests.post(api_url, json.dumps(body_json), headers=headers, verify=False)
print("Ticket request status: ", resp.status_code)
response_json = resp.json()
serviceTicket = response_json["response"]["serviceTicket"]
print("The service ticket number is: ", serviceTicket)
       02_get-network-device.py
import json
import requests
api_url = "http://localhost:58000/api/v1/network-device"
headers={"X-Auth-Token": "NC-99-3808c9f9875e41529ff0-nbi"}
                                                                Votre
                                                                     numéro
                                                                                de
                                                                                    ticket
                                                                                           sera
                                                               différent
resp = requests.get(api_url, headers=headers, verify=False)
print("Request status: ", resp.status_code)
response_json = resp.json()
networkDevices = response json["response"]
for networkDevice in networkDevices:
    print(networkDevice["hostname"], "\t", networkDevice["platformId"], "\t",
networkDevice["managementIpAddress"])
      03 get-host.py
import json
import requests
api url = "http://localhost:58000/api/v1/host"
headers={"X-Auth-Token": "NC-93-18e6f5d304c04501ad1c-nbi"}
                                                                  Votre
                                                                         numéro
                                                                                  de
                                                                                      ticket
                                                                                              sera
                                                                  différent
resp = requests.get(api_url, headers=headers, verify=False)
print("Request status: ", resp.status_code)
response_json = resp.json()
hosts = response_json["response"]
for host in hosts:
                                                               "\t",
```

```
http://www.reseaucerta.org
```

print(host["hostName"],

host["connectedInterfaceName"])

host["hostIp"],

"\t",

"\t",

host["hostMac"],

• Ouvrir un dossier local contenant les 3 fichiers

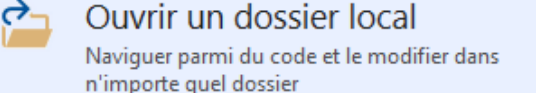

- Placez-vous sur 01\_get-ticket.py et cliquez sur « Démarrer Document actif »
- Récupérer votre numéro de ticket pour l'utiliser dans les deux autres programmes

K Fichier Edition Affichage Git Projet Déboquer Test Analyser Outils Extension 🕴 😋 🔻 😂 📗 🚰 💾 🚰 🛛 👻 🤍 👻 🗮 🔯 🛛 🕨 Document actif (01\_get-ticket.py) 👻 🔤 🎙 Processus: [764] 01\_get-ticket.py 01\_get-ticket.py 👍 🗙 02\_get-network-device.py 03\_get-host.py import json import requests api url = "http://localhost:58000/api/v1/ticket" headers = { "content-type": "application/json" } body\_json = { "username": "cisco", "password": "cisco123!" } resp = requests.post(api\_url, json.dumps(body\_json), header: 121 % 🔹 🖉 Aucun problème détecté Sortie - 🖆 🖆 🎽 Afficher la sortie à partir de : Déboguer Ticket request status: 201 The service ticket number is: NC-32-70a88f645e664aeea387-nbi Le thread 'MainThread' (0x1) s'est arrêté avec le code 0 (0x0). Pile des appels Points d'arrêt Paramètres d'exception Fenêtre Commande Fenêtre Exécution Sortie 🗇 Prêt

Quelle est l'utilité du ticket (Token) et quand sera-t-il utilisé ?

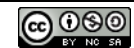

- Arrêtez le programme précédent.
- Placez-vous sur 02\_get-network-device.py.
- Insérez le numéro de ticket que vous venez d'obtenir.
- Cliquez sur « Démarrer Document actif » pour obtenir le résultat attendu.

REMARQUE : Auparavant dans Postman, l'appel à l'API du périphérique réseau renvoyait une liste des neuf périphériques réseau et toutes les informations disponibles pour chaque périphérique. Cependant, le script 02\_getnetwork-device.py imprime uniquement les valeurs des clés qui intéressent le programmeur : hostname, PlatformIDet ManagementipAddress.

| Ø      | <u>F</u> i                                                                                                    | chier                                                                                               | <u>E</u> dition                                                                                                    | Affi <u>c</u> hag                                                                                                    | je <u>G</u> it                                                                                                    | <u>P</u> rojet   | <u>D</u> éboguer  | Te <u>s</u> t  | Anal <u>y</u> ser | <u>O</u> utils  | E <u>x</u> tension | s Fenê <u>t</u> r |
|--------|----------------------------------------------------------------------------------------------------|----------------------------------------------------------------------------------------------------|----------------------------------------------------------------------------------------------------|----------------------------------------------------------------------------------------------------|----------------------------------------------------------------------------------------------------|------------------|-------------------|----------------|-------------------|-----------------|--------------------|-------------------|
| 8      | • •                                                                                                    | 9                                                                                                   | 1a - 🖆 I                                                                                                    | a 🖉                                                                                                    | ୭ - ୯                                                                                                    | -                | 🙆 🕨 De            | ocument        | t actif (02_get-  | network         | -device.py)        | - 🚽 🛛 Pytł        |
| Boj    | 01_                                                                                                    | get-tic                                                                                             | ket.py                                                                                                    | 02_ge                                                                                                    | t-network                                                                                                    | -device.p        | oy -⊨ × 03        | _get-hos       | st.py             |                 |                    |                   |
| te à o |                                                                                                    |                                                                                                    |                                                                                                    |                                                                                                    |                                                                                                    |                  |                   |                |                   |                 |                    | •                 |
| outils |                                                                                                    |                                                                                                    | import                                                                                                    | reque                                                                                                    | ests                                                                                                    | (1 1             | h                 | 00 (           | :                 |                 |                    |                   |
|        |                                                                                                    |                                                                                                    | apı_ur                                                                                                    | <u> </u>                                                                                                    | ictp://                                                                                                    | / 10Ca1          | . <u>nost:500</u> | <u>00/ap</u>   | <u>1/v1/net</u>   | NOPK-C          | levice             |                   |
|        | <pre>headers={"X-Auth-Token": "NC-32-70a88f645e664aeea387-nbi"} resp = requests.get(api_url, headers=headers, verify=False)</pre> |                                                                                                    |                                                                                                    |                                                                                                    |                                                                                                    |                  |                   |                |                   |                 |                    |                   |
|        |                                                                                                    |                                                                                                    |                                                                                                    |                                                                                                    |                                                                                                    |                  |                   |                |                   |                 |                    |                   |
|        |                                                                                                    |                                                                                                    | print(                                                                                                    | "Reque                                                                                                    | est sta                                                                                                    | atus:            | ", resp.          | statu          | s_code)           |                 |                    |                   |
|        |                                                                                                    |                                                                                                    | respon<br>networ                                                                                                    | se_jso<br>kDevio                                                                                                    | on = re<br>ces = r                                                                                                    | esp.js<br>respon | on()<br>se_json[  | "resp          | onse"]            |                 |                    |                   |
|        | <pre>for networkDevice in networkDevices:     print(networkDevice["hostname"] "\t" networkDevice["nlatf"</pre>                    |                                                                                                    |                                                                                                    |                                                                                                    |                                                                                                    |                  |                   |                |                   |                 |                    |                   |
|        |                                                                                                    |                                                                                                    | pr                                                                                                    | int(ne                                                                                                    | etwork                                                                                                    | Device           | ["hostna          | me"],          | "\t", n           | etwork          | Device[            | "platfc           |
|        | 121                                                                                                    | % •                                                                                                 | pr<br>O Auc                                                                                                    | int(ne                                                                                                    | etwork[                                                                                                    | Device           | ["hostna          | me"],          | "\t", n           | etwork          | Device[            | "platfc           |
|        | 121<br>Sor                                                                                                    | % •<br>tie                                                                                          | pr<br>Ø Auc                                                                                                    | int(ne                                                                                                    | etwork[                                                                                                    | Device           | :["hostna         | me"],          | "\t", no          | etwork          | Device[            | "platfc           |
|        | 121<br>Sor<br><u>A</u> ff                                                                                                    | % ▼<br>tie<br>ficher la                                                                             | o Auc<br>sortie à pa                                                                                                    | int(ne<br>un problé<br>rtir de : 1                                                                                     | etwork<br>ème détect<br>Déboguer                                                                                                    | Device           | ["hostna          | me"],          | "\t", n           | etwork          | Device[            | "platfc<br>≝∣ ‡⊉  |
|        | 121<br>Sor<br><u>A</u> ff                                                                                                    | % •<br>tie<br>ficher la<br>equest                                                                   | o Auc<br>sortie à pa<br>status:<br>3650                                                                                           | tint (ne<br>rtir de: 1<br>200                                                                                          | etworkl<br>eme détect<br>Déboguer                                                                                                    | Device           | ["hostna          | me"],          | "\t", n           | etwork<br>•   £ | Device[            | "platfo<br>≝  ₽₽  |
|        | 121<br>Sor<br><u>A</u> ff<br>Ri<br>Ri                                                                                             | % -<br>tie<br>ficher la<br>equest<br>WL1<br>1 IS                                                    | sortie à pa<br>sortie à pa<br>status:<br>3650<br>364300                                                                           | rtir de:  <br>200<br>192.1<br>192.1                                                                                    | etwork<br>etwork<br>Déboguer<br>68.101.2                                                                                                    | Device           | :["hostna         | me"],          | "\t", n           | etwork<br>•   ₽ | Device[            | "platfc<br>≝∣ ?₽  |
|        | 121<br>Sor<br><u>A</u> ff<br>Ri<br>Ri<br>Ri                                                                                       | % -<br>tie<br>ficher la<br>equest<br>WL1<br>1 IS<br>3 IS                                            | o Auc<br>o Auc<br>o Sortie à pa<br>c Status :<br>3650<br>cR4300<br>cR4300<br>cR4300                                               | tint (ne<br>un proble<br>rtir de: 1<br>200<br>192.1<br>192.1<br>192.1                                                  | 2tworkl<br>2me détect<br>Déboguer<br>68.101.2<br>68.2.1                                                                                                    | Device           | ["hostna          | me"],          | "\t", n           | etwork<br>•   ₽ | {Device[           | "platfo<br>≝  ₽₽  |
|        | 121<br>Sor<br>Aff<br>Ri<br>Ri<br>SI<br>SI<br>SI                                                                                   | % •<br>tie<br>ficher la<br>equest<br>WL1<br>1 IS<br>3 IS<br>WR1<br>WR2                              | © Auc<br>sortie à pa<br>status:<br>3650<br>3650<br>3650<br>3650<br>3650                                                           | rtir de: 1<br>200<br>192.1<br>192.1<br>192.1<br>10.0.<br>10.0.                                                         | 2tworkl<br>2tworkl<br>Déboguer<br>68.101.2<br>68.2.1<br>1.2<br>1.3                                                                                                    | Device           | :["hostna         | me"],          | "\t", n           | etwork<br>•   ₽ | Device[            | "platfc           |
|        | 121<br>Sor<br><u>A</u> ff<br>Ri<br>Ri<br>SI<br>SI<br>Ri                                                                           | % -<br>tie<br>ficher la<br>equest<br>WL1<br>1 IS<br>3 IS<br>WR1<br>WR2<br>2 IS                      | © Auc<br>o Sortie à pa<br>sortie à pa<br>status :<br>3650<br>3650<br>3650<br>3650<br>3650<br>3650<br>3650                         | tint (ne<br>un proble<br>ttir de: 1<br>200<br>192.1<br>192.1<br>192.1<br>10.0.<br>10.0.<br>192.1                       | 2tworkl<br>2me détect<br>Déboguer<br>68.101.2<br>68.2.1<br>1.2<br>1.3<br>68.2.2                                                                                                    | 2                | ["hostna          | me"],          | "\t", n           | etwork<br>•   ≗ | Device[            | "platfo           |
|        | 121<br>Sor<br>Aff<br>Ri<br>Ri<br>SI<br>Ri<br>SI<br>SI<br>SI                                                                       | % -<br>tie<br>ficher la<br>equest<br>WL1<br>1 IS<br>3 IS<br>WR1<br>WR2<br>2 IS<br>WL2<br>WL2        | © Auc<br>o Sortie à pa<br>sortie à pa<br>status:<br>3650<br>3650<br>3650<br>3650<br>3650<br>3650<br>3650                          | rtir de : 1<br>200<br>192.1<br>192.1<br>192.1<br>10.0.<br>10.0.<br>192.1<br>192.1<br>192.1                             | 2tworkl<br>2tworkl<br>Déboguer<br>68.101.2<br>68.2.1<br>1.2<br>1.3<br>68.2.2<br>68.102.2                                                                                                    | 2<br>2           | :["hostna         | me"],          | "\t", n           | etwork<br>•   ₽ | Device[            | "platfc           |
|        | 121<br>Sor<br>SI<br>R:<br>SI<br>SI<br>SI<br>SI<br>SI<br>SI<br>SI                                                                  | % -<br>tie<br>ficher la<br>equest<br>WL1<br>I IS<br>3 IS<br>WR1<br>WR2<br>2 IS<br>WL2<br>WR4<br>WR3 | © Auc<br>o Sortie à pa<br>sortie à pa<br>status :<br>3650<br>3650<br>3650<br>3650<br>3650<br>3650<br>3650<br>3650<br>3650<br>3650 | rtir de: 1<br>200<br>192.1<br>192.1<br>192.1<br>10.0.<br>10.0.<br>192.1<br>192.1<br>192.1<br>10.0.<br>10.0.            | 2tworkl<br>2tworkl<br>2two<br>2two<br>2two<br>2two<br>2two<br>2two<br>2two<br>2two                                                                                                    | 2<br>2           | ["hostna          | me"],          | "\t", n           | etwork<br>•   ≗ | Device[            | "platfo           |
|        | 121<br>Sor<br><u>A</u> ff<br>R:<br>SI<br>SI<br>SI<br>SI<br>SI<br>SI                                                               | % •<br>tie<br>ficher la<br>equest<br>WL1<br>1 IS<br>3 IS<br>WR1<br>WR2<br>2 IS<br>WL2<br>WR4<br>WR3 | © Auc<br>o Sortie à pa<br>sortie à pa<br>status:<br>3650<br>3650<br>3650<br>3650<br>3650<br>3650<br>3650<br>3650                  | tint (ne<br>un proble<br>200<br>192.1<br>192.1<br>192.1<br>10.0.<br>192.1<br>192.1<br>192.1<br>192.1<br>192.1<br>192.1 | 2tworkl<br>2tworkl<br>2tworkla<br>2tworkla<br>2 | 2                | "hostna           | ices:<br>me"], | "\t", n           | etwork<br>•   ₽ | Device[            | "platfo           |

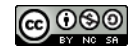

- Placez-vous sur 03\_get-host.py et le définir comme fichier de démarrage
- Insérez le numéro de ticket
- Cliquez sur « Démarrer » pour obtenir le résultat attendu.

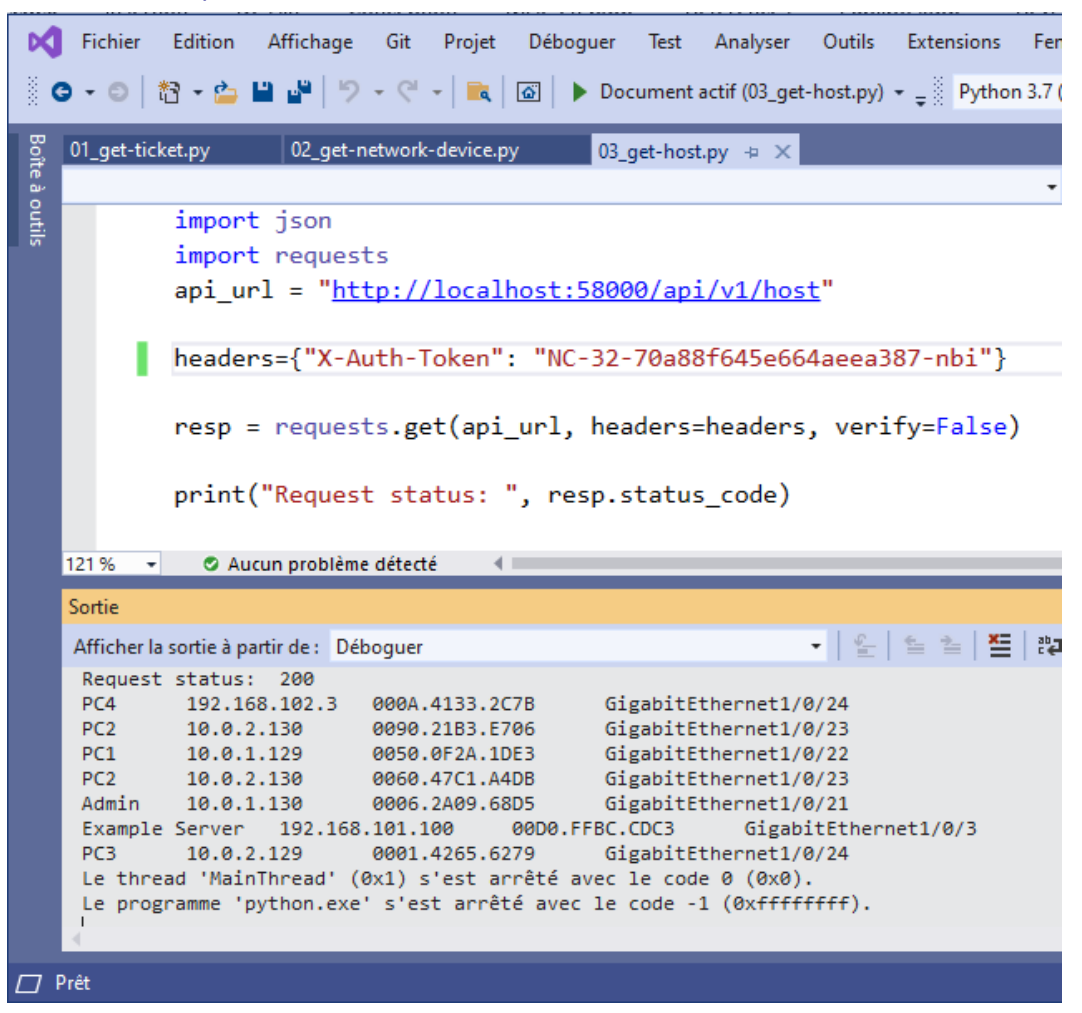

Quel est l'utilité des deux scripts python précédents ? Le résultat est-il cohérent avec la demande ?

Est-il possible de récupérer le résultat et de le rendre exploitable ? Donnez un exemple d'exploitation de ces résultats ?

# Étape 2 : Pour aller plus loin : Envoyer des requêtes REST à l'intérieur de Packet Tracer

Dans cette étape, vous utiliserez les mêmes scripts avec une petite modification pour envoyer les mêmes requêtes d'API dans Packet Tracer que vous avez envoyées à partir de VS Code

Tâche 1 : Créez un projet dans Packet tracer

- Dans Packet tracer, cliquez sur le PC Admin.
- Cliquez sur l'onglet Programming.
- Il n'y a actuellement aucun projet. Cliquez sur New (Nouveau).
- Entrez les API REST comme Name et choisissez Empty Python comme modèle.
- Cliquez sur Create. Le projet REST API (Python) est maintenant créé avec un script main.py vide

<u>@080</u>

Tâche 2 : Modifiez les scripts à exécuter dans Packet Tracer.

L'accès d'une application à une autre sur la même machine hôte nécessite que le numéro de port soit spécifié dans l'URL. Ici Packet Tracer est en train de simuler un réseau réel. Dans le monde réel, vous utiliserez un nom de domaine ou une adresse IP dans l'URL lorsque vous effectuez des requêtes API.

- Dans VS Code, copiez le code pour 03\_get-host.py.
- Dans l'onglet Admin > Programming, double-cliquez sur le script main.py pour l'ouvrir.
- Collez le code dans le script main.py.
- Modifiez l'url api\_url. Remplacez localhost:58000/api/v1/host par 192.168.101.254/api/v1/host.
- Les modifications sont automatiquement enregistrées. Cliquez sur Run. La sortie de Packet Tracer ne simule pas exactement ce que vous voyez dans la ligne de commande en réalité. Cependant, vous devriez voir une sortie similaire comme indiqué ci-dessous.

```
Starting REST APIs (Python)...
('Request status: ', 200)
('PC4', '\t', '192.168.102.3', '\t', '00E0.F96C.155B', '\t', 'GigabitEthernet1/0/24')
('PC3', '\t', '10.0.2.129', '\t', '0004.9A42.C245', '\t', 'GigabitEthernet1/0/24')
('PC1', '\t', '10.0.1.129', '\t', '00E0.A330.3359', '\t', 'GigabitEthernet1/0/22')
('PC2', '\t', '10.0.2.130', '\t', '0060.47C1.A4DB', '\t', 'GigabitEthernet1/0/23')
('Admin', '\t', '10.0.1.130', '\t', '0050.0FCE.B095', '\t', 'GigabitEthernet1/0/21')
('Example Server', '\t', '192.168.101.100', '\t', '000A.413D.D793', '\t',
'GigabitEthernet1/0/3')
REST APIs (Python) finished running.
```

Copiez et collez 02\_get-network-device.py dans le fichier main.py. Modifiez l'URL et exécutez-la

```
REST APIs (Python) finished running.
Starting REST APIs (Python)...
('Request status: ', 200)
('SWL1', '\t', '3650', '\t', '192.168.101.2')
('R1', '\t', 'ISR4300', '\t', '192.168.1.2')
('R3', '\t', 'ISR4300', '\t', '192.168.1.2')
('SWR1', '\t', '3650', '\t', '10.0.1.2')
('SWR2', '\t', '3650', '\t', '10.0.1.3')
('R2', '\t', 'ISR4300', '\t', '192.168.2.2')
('SWL2', '\t', '3650', '\t', '192.168.102.2')
('SWR4', '\t', '3650', '\t', '10.0.1.5')
('SWR3', '\t', '3650', '\t', '10.0.1.4')
REST APIs (Python) finished running
```

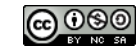

#### MicLAB : SDN

#### Contrôleur de réseau, Postman, Api Python

#### ANNEXE A : Apport théorique pour le LAB SDN

Software Defined Networking (ou SDN « réseau défini par l'application ») : tous les fournisseurs de services et de matériels réseau apportent cet élément nouveau et central aux infrastructures, le SDN.

SDN n'est pas seulement un mot qui fait le buzz. Tout comme l'arrivée du cloud il y a quelques années c'est un changement de paradigme. Progressivement, l'infrastructure réseau sera gérée bien différemment. L'interface en ligne de commande ne sera plus la méthode principale de paramétrage. Cela va également plus loin que les scripts que nous utilisions pour automatiser le déploiement. Le contrôleur SDN amène un objet central et puissant au cœur du réseau qui est accessible à distance et exploitable à l'infini avec des scripts.

Une connaissance des protocoles et des paramétrages sera toujours utile aux administrateurs réseau mais il y a tout de même fort à parier que les administrateurs de demain auront une connaissance poussée des langages de programmation pour le réseautage (comme Python) et des formats d'échanges (comme JSON ou XML).

Traditionnellement, le paramétrage des matériels d'interconnexion et plus largement la mise en réseau n'était pas centralisée. Chaque périphérique réseau était paramétré individuellement en ligne de commande CLI et la communication se réalisait depuis chaque périphérique en utilisant des protocoles tels que ARP, STP, OSPF, EIGRP, etc. Les périphériques réseau communiquaient entre eux pour atteindre un état de convergence mais aucun équipement central ne disposait d'une vue d'ensemble ou ne contrôlait l'ensemble du réseau<sup>1</sup>.

Avec SDN on utilise un contrôleur central, il peut être un élément physique ou une machine virtuelle.

Les matériels d'interconnexion sont paramétrés de façon centralisée par le SDN qui possède un accès complet aux matériels et une vision globale centralisée de l'infrastructure réseau. Openflow est le protocole défini par l'ONF (Open Networking Foundation) pour transférer ces règles. Il permet par exemple à un contrôleur d'injecter des règles sur des commutateurs ou des routeurs.

Il existe deux possibilités pour paramétrer le SDN :

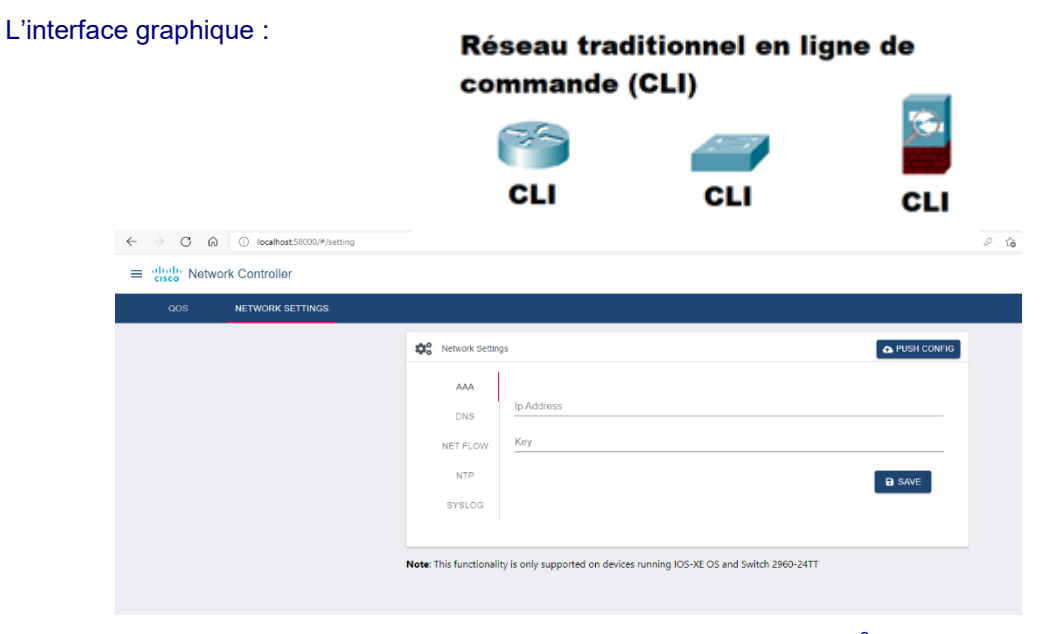

L'utilisation des API qui peut se faire, par exemple, par Postman<sup>2</sup> et Python :

http://www.reseaucerta.org

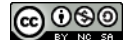

<sup>&</sup>lt;sup>1</sup> A l'exception des réseaux sans fil, avec les contrôleurs WLAN (WLC : Wireless Lan Controller)

<sup>&</sup>lt;sup>2</sup> Postman est un logiciel permettant de tester les interfaces de programmation d'applications (API) directement et dans le cadre des tests d'intégration pour déterminer si elles répondent aux attentes en matière de fonctionnalités, de fiabilité, de performances et de sécurité.

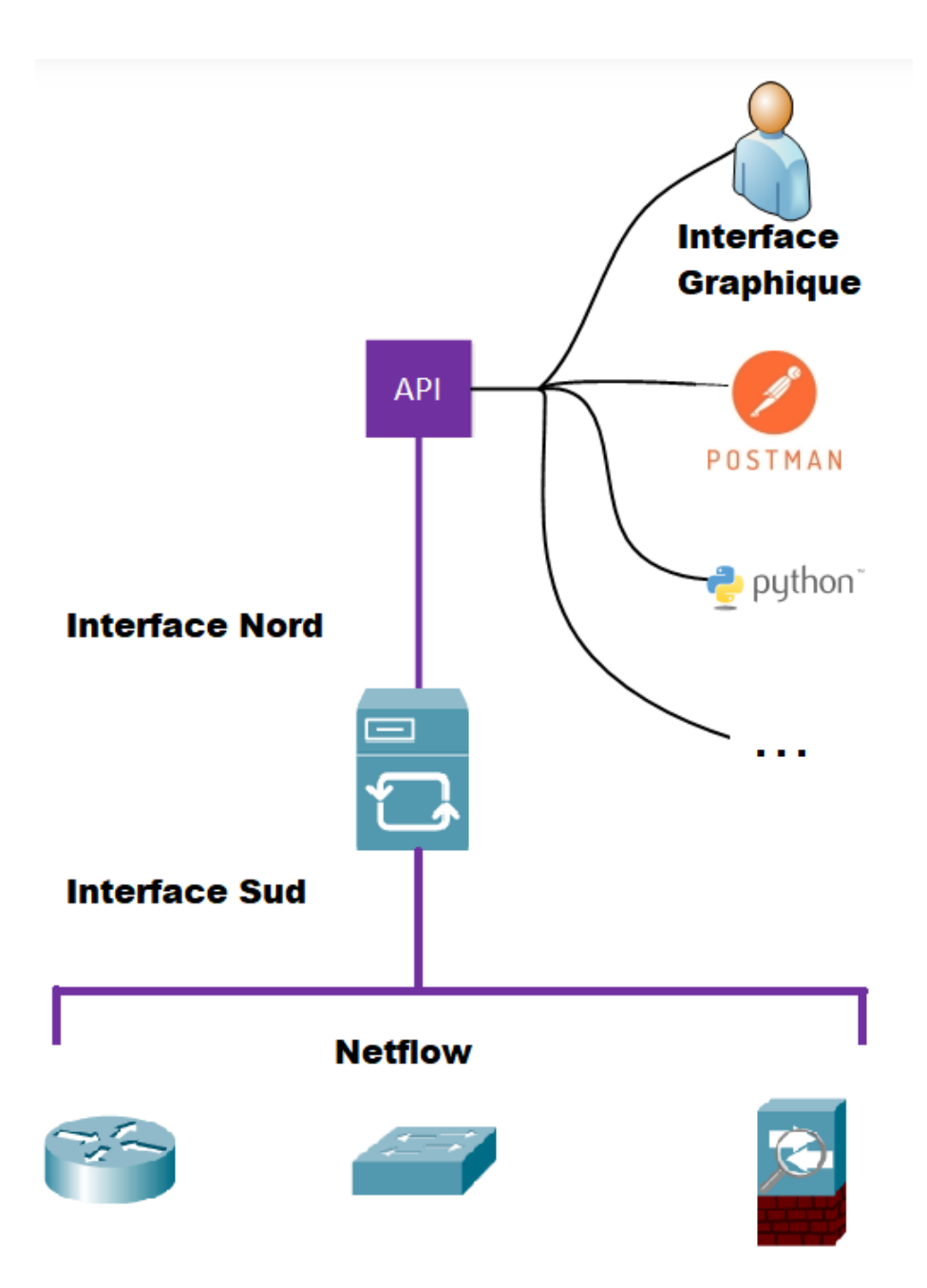

Les contrôleurs SDN utilisent généralement une API REST (Representational State Transfer).

L'API REST utilise des messages HTTP pour envoyer et recevoir des informations entre le contrôleur SDN et une autre application. Il utilise les mêmes messages HTTP utilisés lorsqu'on accède à une page Web (HTTP) :

- HTTP GET : utilisé pour récupérer des informations.
- HTTP POST/PUT : utilisé pour télécharger ou mettre à jour des informations.

Avec les API REST on ne demande pas une page web mais un objet particulier du contrôleur SDN, par exemple une liste de tous les VLAN du réseau.

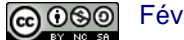

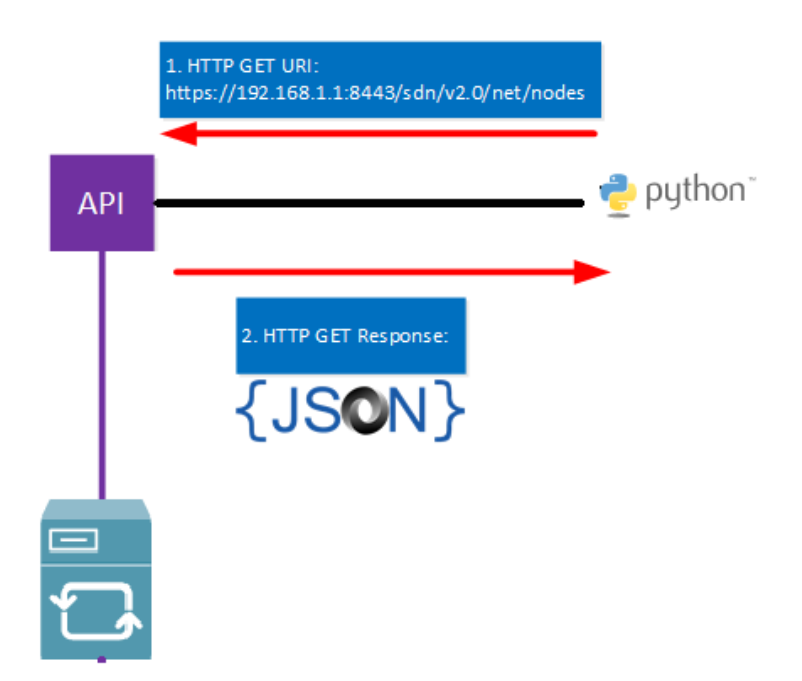

Lorsque le contrôleur SDN reçoit la requête HTTP GET, il répond avec une réponse HTTP GET contenant les informations demandées. Ces informations sont fournies dans un format de données commun. Les deux formats de données les plus utilisés sont :

- JSON (JavaScript Object Notation)
- XML (eXtensible Markup Language)

Voici un exemple de JSON qui est un format facile à comprendre et à exploiter tout comme XML.

```
{
        "nodes": [
                {
                "ip": "172.16.1.1",
                "mac": "fa16.3e5d.f1f4",
                "vid": 0,
                "dpid": "00:00:00:00:00:00:00:03",
                "port": 1
        }, {
                "ip": "172.16.1.2",
                "mac": "fa16.3e5d.f1f5",
                "vid": 0,
                "dpid": "00:00:00:00:00:00:00:03",
                "port": 2
        }
]
}
```

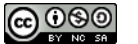

Les API REST ne se limitent pas à la consultation. Les suppressions et modifications peuvent également être gérées par les API.

| НТТР   | Equivalent SQL | Description                   |
|--------|----------------|-------------------------------|
| GET    | select         | Lecture d'une information     |
| POST   | insert         | Écrire une information        |
| PUT    | update         | Mettre à jour une information |
| DELETE | delete         | Supprimer une information     |

Le travail avec les API se fait souvent à distance et l'on peut bien sûr avoir des dysfonctionnements. Dans la recherche des erreurs nous pouvons nous appuyer sur le protocole HTTP qui offre une grande variété de codes de retours. Voici les plus courants :

| Code de retour            | Description et utilisation                                                                                                    |
|---------------------------|----------------------------------------------------------------------------------------------------|
| 200 OK                    | Le serveur à traiter la requête avec succès.                                                                                                    |
| 201 CREATED               | Une nouvelle ressource a été créée.                                                                                                    |
| 204 No Content            | Peut être utilisée en réponse à une requête DELETE effectuée avec succès.                                                                                                    |
| 206 Partial Content       | En réponse à une requête demandant une réponse trop lourde pour être envoyée en une seule fois. De la pagination va être nécessaire pour récupérer l'ensemble des informations |
| 304 Not Modified          | Le client peut utiliser les données en cache car elles n'ont pas été modifiées depuis la date<br>spécifiée.                                                                    |
| 400 Bad Request           | La requête est invalide et ne peut pas être traitée par le serveur.                                                                                                    |
| 401 Unauthorized          | La requête nécessite que le client soit identifié.                                                                                                    |
| 403 Forbidden             | Le serveur a compris la requête mais l'utilisateur n'est pas autorisé à accéder à cette API.                                                                                   |
| 404 Not Found             | La ressource demandée n'existe pas.                                                                                                    |
| 500 Internal Server Error | Votre code ne devrait jamais renvoyer cette erreur. Cette erreur devrait être récupérée par votre code et traitée, pour ensuite renvoyer une réponse adéquate au client.       |

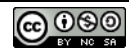

# MicLAB : SDN

Contrôleur de réseau, Postman, Api Python

# ANNEXE B : Installation de la libraire requests sur Microsoft Visual Studio

• Rendez vous dans le menu : Outils  $\rightarrow$  Environnements Python

| 1<br>t   | Af         | ffichage<br>Obteni<br>Gestion<br>Choisi | Git<br>r les out<br>nnaire de<br>des élée | Projet<br>ils et fond<br>es extraits<br>ments de | Déboguer<br>tionnalités<br>de code<br>la boîte à out | Test  | Ana <u>i</u><br>Ctr | /ser<br>l+K, Ct | Outils<br>rl+B | Extens    | ons Fenêt<br>  @ <sub>⊋</sub> ∥ P                 | re Aide<br>ython 3.7             | e Rec<br>(64-bit) | chercher (Ctrl | I+Q)<br>• #<br>ame de pile | <b>□</b> <sub>₹</sub> " | ₽<br>II ■ | P) | lython<br>)   → | Applic | cation4 | 4<br># | د <u>د</u><br>ب |   |   |   |   |       |
|----------|------------|-----------------------------------------|-------------------------------------------|--------------------------------------------------|------------------------------------------------------|-------|---------------------|-----------------|----------------|-----------|---------------------------------------------------|----------------------------------|-------------------|----------------|----------------------------|-------------------------|-----------|----|-----------------|--------|---------|--------|-----------------|---|---|---|---|-------|
|          |            | Gestio                                  | nnaire de                                 | e package                                        | NuGet                                                |       |                     |                 | •              |           |                                                   |                                  |                   |                |                            |                         |           |    |                 |        |         |        |                 |   |   |   |   |       |
|          |            | Pythor                                  | 1                                         |                                                  |                                                      |       |                     |                 | •              | 🗈 Pr      | blèmes et su                                      | ggestions                        |                   |                |                            |                         |           |    | _               | _      |         | _      |                 | _ | _ | _ | _ | <br>- |
|          |            | Create<br>Comm<br>Outils                | Guid<br>ande ex<br>externes               | terne 2                                          |                                                      |       |                     |                 |                | Inf<br>Im | ormations de<br>oorter le fichi                   | diagnosti<br>er XML co           | c<br>verage.p     | py             | Mail 1                     | h. 55                   |           |    |                 |        |         |        |                 |   |   |   |   |       |
| 1        | ø          | Ligne o<br>Import<br>Person             | le comn<br>ation et<br>naliser            | nande<br>exportati                               | on de param                                          | ètres |                     |                 | ,              | En En     | rironnements<br>lêtre interacti<br>lêtre interact | Python<br>ve Python<br>ve de déb | ogage P           | ython          | Ctrl+K<br>Alt+I<br>Maj+A   | , Ctrl+ù<br>, lt+l      |           |    |                 |        |         |        |                 |   |   |   |   |       |
| io<br>ie | n =<br>rna | = {<br>ame":                            | "cis                                      | co",                                             |                                                      |       |                     |                 |                |           |                                                   |                                  |                   |                |                            |                         |           |    |                 |        |         |        |                 |   |   |   |   |       |

requests.post(api\_url, json.dumps(body\_json), headers=headers, verify=False)

#### • Sélectionnez Packages (PyPI)

|   |                              |                                                   | ۶            | ₽                 |
|---|------------------------------|---------------------------------------------------|--------------|-------------------|
|   | ~ ¢                          | Environnements Python                             | <b>-</b> 4 × | Exp               |
| - | ÷                            | Ajouter un environnement                          |              | lorat             |
|   | -                            | Python 3.7 (64-bit)<br>Python Software Foundation |              | eur de s          |
|   | L                            | Python 3.9<br>Python Software Foundation          | ==           | olutior           |
|   |                              |                                                   |              | 15                |
|   | r<br>Maria<br>Maria<br>Maria |                                                   |              | Modifications Git |
|   |                              | Packages (PyPl)                                   | *            |                   |
|   |                              | Vue d'ensemble                                    |              |                   |
|   |                              | Packages (PyPI)                                   |              |                   |
|   |                              | i setuptools (47.1.0)                             | € 59.2.0 🛞   |                   |

 Après avoir sélectionné le petite icône de mise à niveau pip une élévation de droit vous sera certainement nécessaire.

| son"                                                                             |                                                                                                    |   |                                                                       |          | cations |
|----------------------------------------------------------------------------------|----------------------------------------------------------------------------------------------------|---|-----------------------------------------------------------------------|----------|---------|
|                                                                                  | Visual Studio - Prise en charge Python<br>Des privilèges d'administrateur peuvent être nécessaires pour installer,<br>mettre à laur eu suministrateur peuvent et environnement                                                                                                    | × | <br>Packages (PyPI)<br>Rechercher dans PyPI et les packages installés | л        | Git     |
| .dumps(body json), headers=header                                                | mettre a jour ou supprimer des packages pour cer environmennen.                                                                                                    |   | <br>∰ pip (20.1.1)                                                    | 21.3.1   | ×       |
| <pre>&gt;ssp.status_code) &gt;onse"]["serviceTicket"] :: ", serviceTicket)</pre> | <ul> <li>Élever les privilèges maintenant<br/>Vous pouvez être invité à entrer vos informations d'identification</li> <li>Continuer sans privilège d'administrateur<br/>Cette opération risque d'échouer si vous n'avez pas les autorisations suffisantes</li> <li>Toujours élever les privilèges pour l'installation et la suppression des<br/>packages<br/>Cette boîte de dialogue ne s'affichera plus</li> </ul> |   | 🛱 setuptools (47.1.0)                                                 | • 59.2.0 | ×       |
|                                                                                  | Annule                                                                                                    |   |                                                                       |          |         |
|                                                                                  |                                                                                                    |   |                                                                       |          |         |

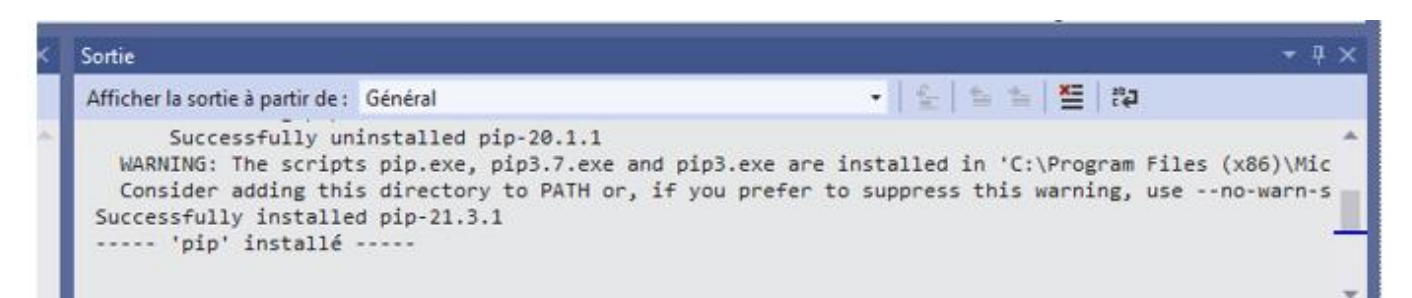

Recherchez la librairie requests et exécutez la commande pip install requests

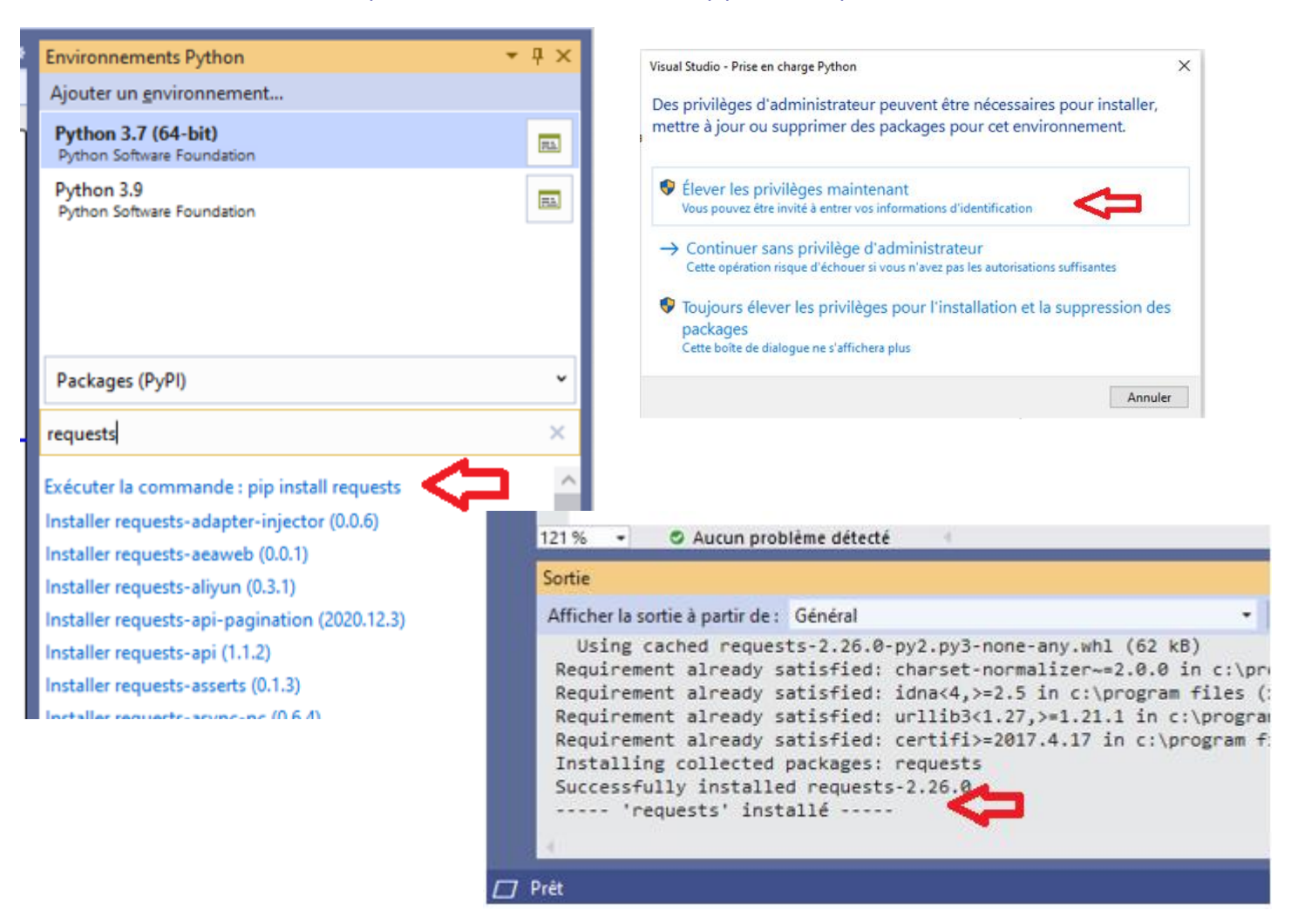

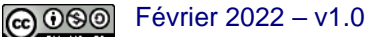